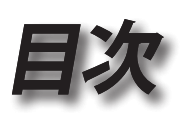

|                                          | 1                    |
|------------------------------------------|----------------------|
|                                          | 3                    |
| 安全に関する情報                                 | 3                    |
| 安全上のご注意                                  | 4                    |
| 目の安全に関する警告                               | 6                    |
|                                          | 7                    |
| パッケージの内容                                 | 7                    |
| 製品の各部名称                                  | 8                    |
| 本体                                       | 8                    |
| 接続ポート                                    | 9                    |
| リモコン                                     | 10                   |
| -冊…→設置方法                                 | 11                   |
| プロジェクターの接続                               | 11                   |
| ノートPCへの接続                                | 11                   |
| ビデオソースへの接続                               | 12                   |
| プロジェクターの電源オン/オフ                          | 13                   |
| プロジェクターの電源を入れる                           | 13                   |
| ブロジェクターの電源オン/オフ                          | 14                   |
| 警告インンケータ                                 | 14                   |
|                                          | 15                   |
| ノロンエクダーの高さを詞登9る<br>切自助海井ノブト地自5番 (VCA)    | 15                   |
| 扱射映像サイズと投射距離(AGA)<br>投射映像サイズと投射距離(1080p) | 10                   |
| 1000p                                    | 17                   |
|                                          | 10                   |
| ソてコノ<br>ナンフクリーンメニュー                      | 10                   |
| オノスプリーントニュー                              | 20                   |
| 「朱」トクム<br>メニューツリー                        | 20<br>21             |
| バーユ ノウ                                   |                      |
| イメージ 詳細                                  | 25                   |
| イメージ   詳細   Color Matching               | 27                   |
| イメージ   詳細   信号                           | 28                   |
| ディスプレー                                   | 29                   |
| ディスプレー   3D                              | 31                   |
| 設定                                       | 32                   |
| 設定   言語                                  | 34                   |
| 設正   セキュリテイ<br>:                         | 35                   |
| ○ ひと │ 百 円                               | პბ<br>აი             |
|                                          | 39<br>⊿∧             |
| ○○○○○○○○○○○○○○○○○○○○○○○○○○○○○○○○○○○○     | <del>4</del> 0<br>41 |
| はた」このにたた                                 |                      |
|                                          | ···· · <b>-</b>      |

é

# 目次

| オプション                    |    |
|--------------------------|----|
| オプション   入力ソース            |    |
| オプション   リモート設定           | 47 |
| オプション   詳細               |    |
| オプション   ランプ設定            |    |
| LAN RJ45                 | 52 |
|                          | 62 |
| 故障かなと思ったら                | 62 |
| 画像                       |    |
| その他                      | 63 |
| プロジェクタ LED 状態インジケータ      | 64 |
| リモコン                     | 65 |
| ランプの交換                   | 66 |
| 互換モード                    | 69 |
| ビデオ互換性                   |    |
| ビデオタイミングの詳細説明            |    |
| コンピュータの互換性 - VESA標準      | 70 |
| HDMI/DVI-Dの入力信号          | 71 |
| True 3Dビデオ互換表            | 72 |
| RS232 コマンドとプロトコル機能リスト    | 73 |
| RS232 ピン割り当て (プロジェクタ側)   | 73 |
| RS232 プロトコル機能リスト         | 74 |
| Telnetコマンド               | 78 |
| AMX Device Discoveryコマンド | 78 |
| PJLink™のサポートされるコマンド      | 79 |
| Trademarks               | 81 |
| 予めご了承ください                | 83 |
| Optoma 社お問い合わせ先          | 84 |
| 規制と安全通知                  | 86 |
|                          |    |

# 使用上のご注意

## 安全に関する情報

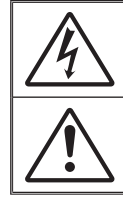

正三角形内部の矢印の付いた稲妻は、製品の筐体内部に感電の恐れのある 絶縁されていない「危険な電圧」が相当な規模で存在していることをユーザ ーに警告するものです。

正三角形内部の感嘆符は、機器に付属するマニュアルに、重要な操作およ びメンテナンス (修理点検法など) に関する指示があることをユーザーに警 告するものです。

警告: 火災および感電の恐れがあるため、本機器を雨や湿気にさらさないでください。 筐体内部には、危険な高電圧が存在します。キャビネットを開けないでください。 開けるときは、専門技術者にご依頼ください。

#### Class B デジタル装置に関する制限

本Class B デジタル機器は、カナダ障害原因装置規制 (Canadian Interference-Causing Equipment Regulations) のすべての 必要条件を満たしています。

#### 安全に関する大切な指示

- 通気口を塞がないでください。プロジェクターを過熱から守り、正常な動作 を保つため、通気口を塞がないような場所に設置してください。例えば、飲 み物等を置いたままのコーヒーテーブルや、ソファ、ベッドにプロジェクタ ーを置かないでください。また、本棚、戸棚など風通しの悪い狭い場所に置 かないでください。
- 2. プロジェクターは、水気や湿気のあるところで使用しないでください。プロ ジェクターを雨や湿気にさらさないようにしてください。火災や感電の原因 になります。
- 3. ラジエータ、ヒーター、ストーブまたは熱を発生するその他の機器(アンプ を含む)など、熱源のそばに設置しないでください。
- 4. 乾いた布で拭いてください。
- 5. 製造元の指定する付属品/アクセサリのみを使用してください。
- 6. 物理的に破損している、または乱暴に扱われた痕跡のある装置は使用しないでください。物理的な破損/乱暴な扱いとは、次のような場合を言います(但し、これは一部の例です):
  - 装置を落下させた。
  - 電源装置のコードまたはプラグが壊れている。
  - プロジェクターに液体をこぼした。
  - プロジェクターを、雨や湿気にさらしてしまった。
  - プロジェクター内部に何らかの異物を落とした。または、内部で何かが 緩んでいる音がする。

お客様自身でこのプロジェクターを修理しないでください。カバーを開けたり取り外したりすると、危険な電圧やその他の危険にさらされます。本機を修理に出す前に、Optoma にお電話ください。

- プロジェクター内部に、異物や液体が侵入しないよう、ご注意ください。危険な電圧部分に触れて、部品がショートしたり、火災、感電を引き起こす原因になります。
- 8. 安全標示については、プロジェクターの筐体をご覧ください。
- 9. 本機の修理は、適切なサービススタッフだけに依頼してください。

臣

₩

Ш

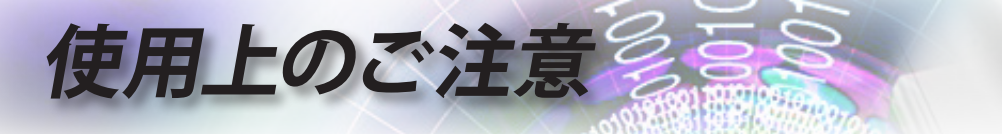

## 安全上のご注意

この取扱説明書にあるすべての警告、安全上のご 注意、および推奨されるメンテナンス方法に従って ください。

- 警告- ランプ点灯中は、プロジェクターレンズをのぞかないで下さい。強力な光線により、視力障害を引き起こす恐れがあります。
   警告- 火災や感電の原因となるため、本プロジェクターを雨や湿気にさらさないようにしてください。
- 警告- プロジェクターのカバーを外したり、本体を分解したりしないでください。感電の原因になります。
- 警告ランプを交換する際は、本体を十分に放熱させて
  から行ってください。66ページに記載の手順に従
  ってください。
- 警告- 本プロジェクターは、ランプの寿命を自動的に検知 します。警告メッセージが表示されたら、必ずラン プを交換してください。
- 警告- ランプモジュールを交換した場合は、オンスクリーン表示の「システム | ランプ設定」にある「ランプリセット」機能を使用してリセットします(50-51 ページを参照)。
- 警告- プロジェクターの電源を切るときは、冷却サイクル が完了したことを確認してから、電源コードを抜いてください。プロジェクターは、少なくとも 90 秒 間、放熱させてください。
  - プロジェクターの動作中に、レンズキャップを取り 付けないでください。

ランプの寿命に近づくと、画面に「ランプを交換し てください!」というメッセージが表示されます。で きるだけ速やかに、最寄りの販売店またはサービ スセンターに連絡して、ランプを交換してください。

Note

ランプが寿命に達する と、ランプモジュールを 交換するまでプロジェク ターの電源は入りません。 「ランプの交換」(66 ペ ージ)に記載の手順に従 ってランプを交換してく ださい。

## 使用上のご注意

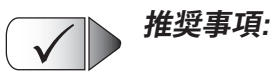

- 本体のスイッチをオフにして、電源プラグをコンセントから抜い てから、本機をクリーニングしてください。
- ディスプレイ筐体は、中性洗剤を軽く湿らせた柔らかい乾いた布で拭いてください。
- 本機を長時間使用しない場合は、電源プラグをコンセントから 抜いてください。

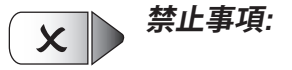

- 換気用に設けられている本機のスロットや開口部を塞がないでください。
- 本体を研磨材入りクリーナー、ワックス、溶剤などでお手入れしないでください。
- 以下のような環境下では使用しないでください:
  - 極端に熱い、寒いまたは湿気の多い環境。
    - ▶ 室温が 5 40℃ の範囲に保たれていることを確認します
    - ▶ 相対湿度は 10 85% (最大) で、結露がないものとします
  - 大量のほこりや汚れにさらされる場所。
  - 強い磁場を生成する機器の傍。
  - 直射日光の当たる場所。

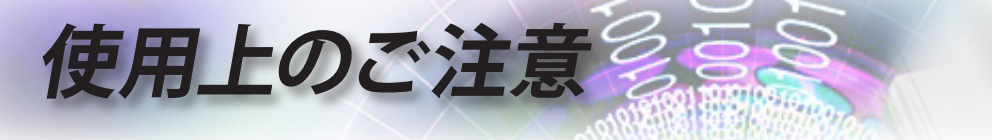

目の安全に関する警告

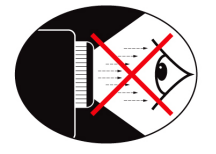

- プロジェクターの光線をまっすぐ見つめたり、光線の方角に 直接顔を向けることは避けてください。できる限り光線には 背を向けるようにしてください。
- プロジェクターを教室で使用するとき、画面に映っているものを指摘するように生徒を求める場合は、適切に指導してください。
- ランプパワーを最小限に抑えるには、室内用ブラインドを使用して周囲光のレベルを下げてください。

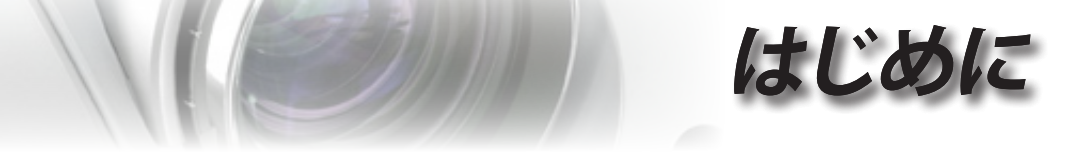

### パッケージの内容

お買い上げいただいた製品の入っていた箱を開け、以下の付属品がすべて入っているか中身をよくお確かめください。付属品が足りない場合、Optoma 顧客サービスにご連絡ください。

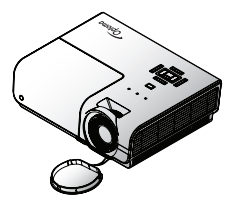

レンズ キャップ付プロジ ェクター

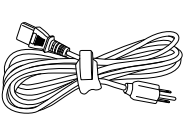

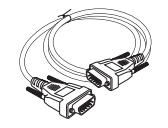

電源コード 1.8m

15 ピン D-sub VGA ケーブル

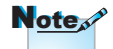

付属品は、お住まいの国 や地域によって異なる場 合があります。

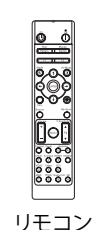

単3電池(2本)

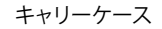

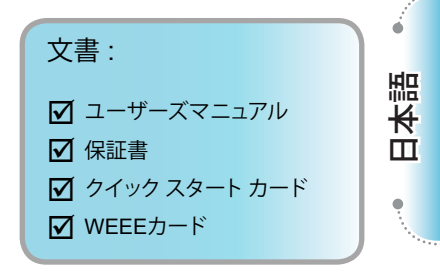

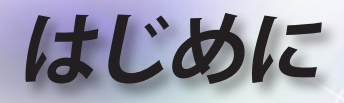

製品の各部名称

本体

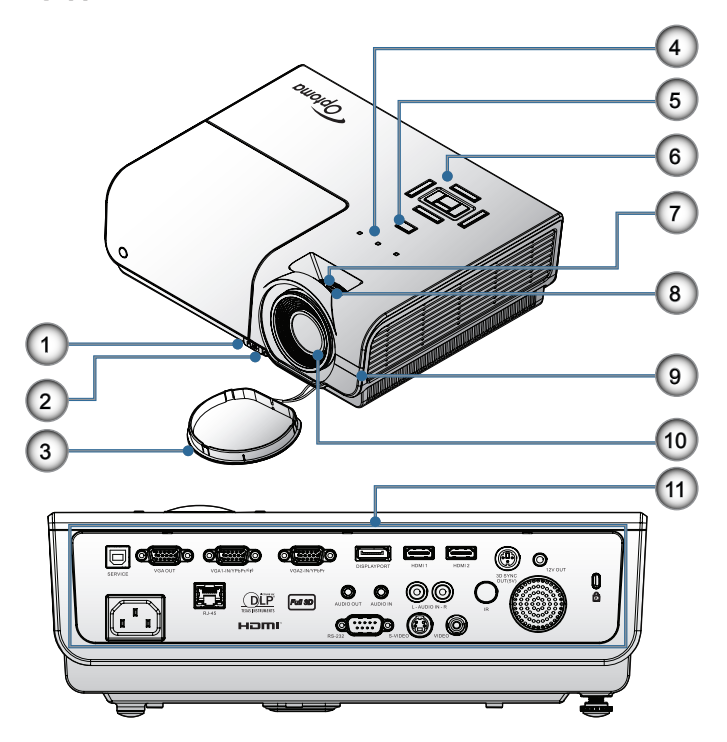

- 1. チルト調整ボタン
- 2. チルト調整フット
- 3. レンズキャップ
- 4. LED インジケータ
- 5. 電源ボタン
- 6. 機能キー
- 7. ズーム
- 8. フォーカス
- 9. 赤外線レシーバー
- 10. レンズ
- 11. 接続ポート

## はじめに

接続ポート

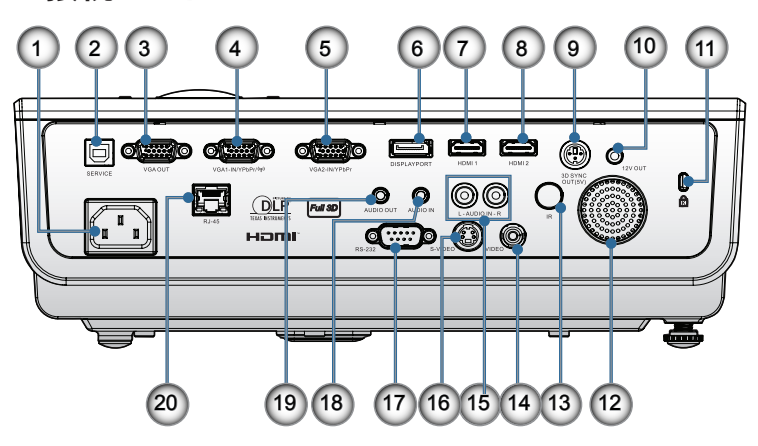

- 1. 電源ソケット
- 2. サービス
- 3. VGA Output
- 4. VGA 1/ YPbPr コネクタ
- 5. VGA 2/ YPbPr コネクタ
- 6. DisplayPort
- 7. HDMI 1 コネクタ
- 8. HDMI 2 コネクタ
- 9. 3D同期出力
- 10. 12V OUT コネクタ
- 11. Kensington Microsaver<sup>™</sup> ロックポート
- 12. スピーカー
- 13. 赤外線レシーバー
- 14. コンポジットビデオ
- 15. オーディオイン (LとR)
- 16. Sビデオ
- 17. RS232
- 18. オーディオイン
- 19. オーディオアウト
- 20. LAN

## はじめに

10

リモコン

18

19

20

21

22

23

24

25

26

27

28 29

30

31

32

|                           |     |                 | (                | 9                                         |
|---------------------------|-----|-----------------|------------------|-------------------------------------------|
|                           | 1.  | 電源オン            |                  |                                           |
|                           | 2.  | テストパターン         |                  | li in in in in in in in in in in in in in |
|                           | 3.  | 機能1(割り当て可能)     | $\mathbf{\circ}$ |                                           |
|                           | 4.  | ディスプレイモード / マウ  | 2                | Test Mouse<br>Pattern Switch              |
|                           |     | スの左キー           | ŏ                |                                           |
|                           | 5.  | 4 方向選択キー        | 9                | F1 F2                                     |
|                           | 6.  | Enter(エンター)     | 4                |                                           |
|                           | 7.  | 情報パネル           |                  |                                           |
|                           | 8.  | ソース             | 5                |                                           |
|                           | 9.  | Volume (音量) +/- | 6                | X                                         |
|                           | 10. | フォーマット(縦横比)     |                  |                                           |
| 以外のコントロール、調               | 11. | ズーム             |                  | Source Re-Sync                            |
| 整、または操作を行った               | 12. | VGA1/1 (パスワード入力 | 8                | $\mathbf{O}$                              |
| 場合は、有害なレーザー               |     | のための数字ボタン)      |                  | Volume V Keystone                         |
| 光にさらされる危険があ               | 13. | VGA2/4          | 9                | Menu Pg                                   |
| ります。                      | 14. | BNC/7           | ŏ                |                                           |
| 2007年6月24日付けの             | 15. | Sビデオ/2          | 10               | Format Zoom Remote                        |
| レーリー通知に伴した<br>信羊を除キ レーザー制 | 16. | Video/5         | (1)              | VGA1 S-Video HDMI1 HDMI2                  |
| 品のFDAパフォーマンス              | 17. | YPbPr/8         | 12               |                                           |
| 基準に適合します。                 | 18. | 電源オフ            | 13               |                                           |
|                           | 19. | マウススイッチ         |                  | BNC YPbPr Disply Port 3D                  |
|                           | 20. | 機能 2 (割り当て可能)   | XI               |                                           |
|                           | 21. | AV 消音 / マウスの右キー | 15               |                                           |
| Note                      | 22. | レーザー            | (16)             | ━┛┼┼┼└──                                  |
|                           | 23. | 再同期             | 17               |                                           |
| DVI-D 機能はモデル              | 24. | 垂直キーストン +/-     | 0                |                                           |
| に依存します。                   | 25. | MENU (メニュー)     |                  | N.                                        |
|                           | 26. | リモートコードすべて      |                  |                                           |
|                           | 27. | HDMI2           |                  |                                           |
|                           | 28. | HDMI1/3         |                  |                                           |
|                           | 29. | 3D/0            |                  |                                           |
|                           | 30. | DVI/6           |                  |                                           |
|                           | 31  | DisplayPort/9   |                  |                                           |

32. リモートコード01~99

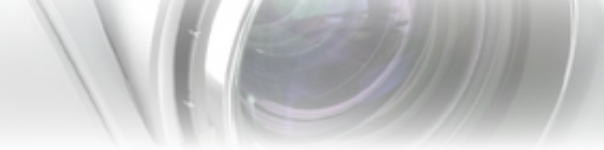

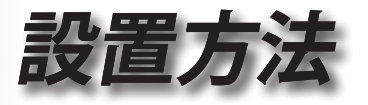

プロジェクターの接続

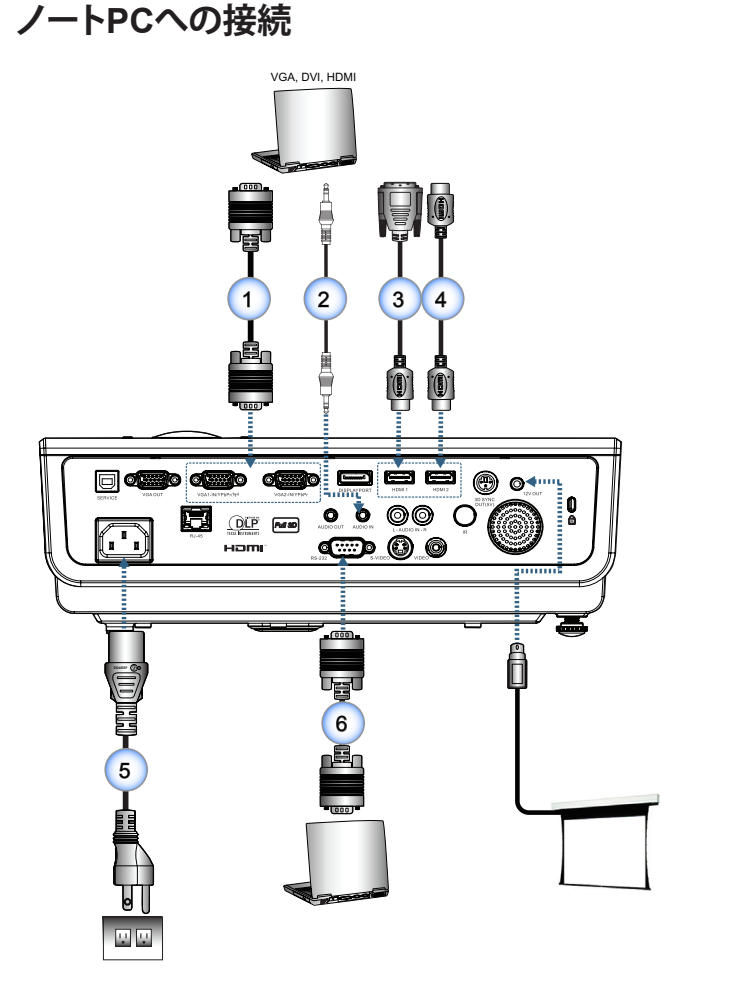

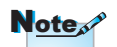

付属品は、お住まいの国 や地域によって異なる場 合があります。

| 1 |                            | V   |
|---|----------------------------|-----|
|   | 2オーディオケーブル (オプションアクセサリ     | )   |
|   | 3DVI/HDMI ケーブル (オプションアクセサリ | ý)  |
|   | 4HDMI ケーブル (オプションアクセサリ     | ý)  |
| l | 5                          | 1.1 |
|   | 6RS232 ケーブル (オプションアクセサリ    | )   |
| 1 |                            | 1   |

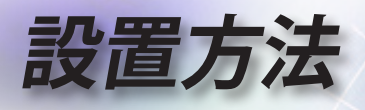

ビデオソースへの接続

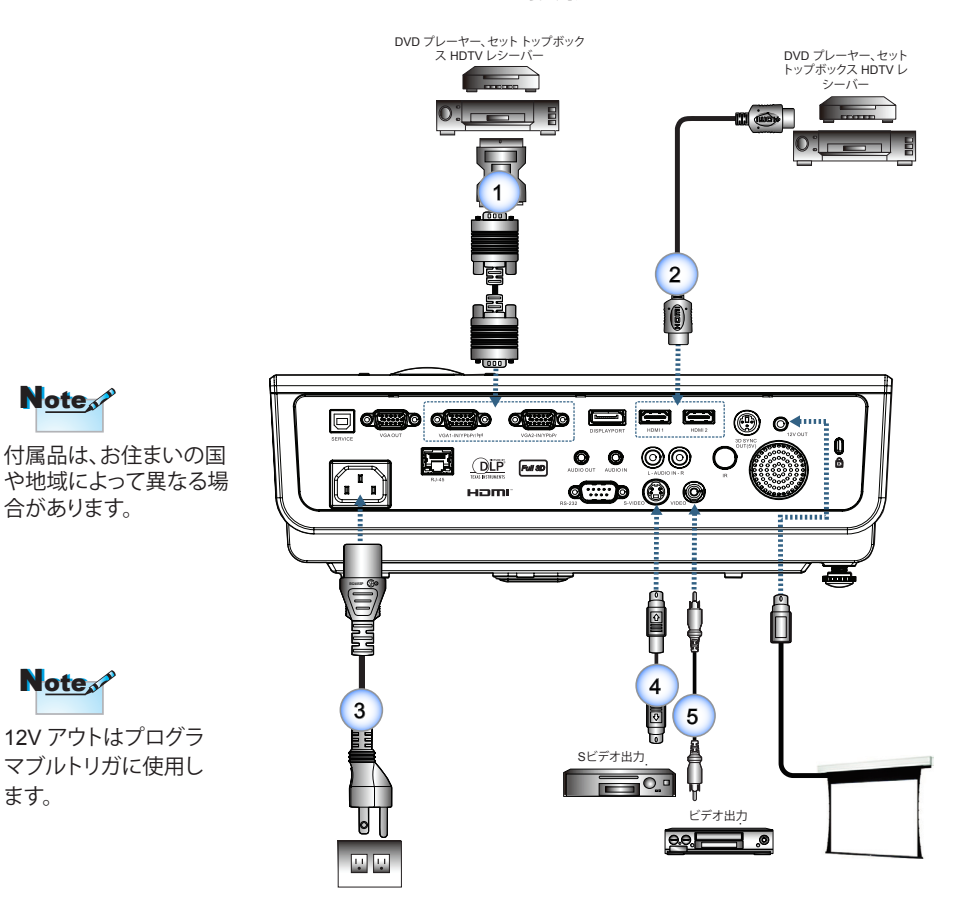

| 1SCART RGB/S ビデオアダプタ (オプションアクセサリ) |
|-----------------------------------|
| 2HDMI ケーブル (オプションアクセサリ)           |
| 3電源コード                            |
| 4S ビデオケーブル (オプションアクセサリ)           |
| 5コンポジットビデオケーブル (オプションアクセサリ)       |
|                                   |

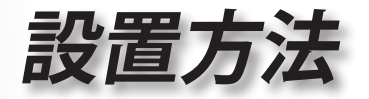

## プロジェクターの電源オン/オフ

#### プロジェクターの電源を入れる

- 1. レンズカバーを取り外します。
- 2. 電源コードをプロジェクタに接続します。
- 3. 接続されたデバイスの電源をオンにします。
- 4. 電源 LED が点滅していることを確認したら、[Power] ボタンを押して プロジェクタをオンにします。

プロジェクタの起動ロゴ画面が表示され、接続されたデバイスが検 出されます。接続されたデバイスがノート PC の場合、コンピュータ キーボードの適切なキーを押してディスプレー出力をプロジェクタ に切り替えます。(ディスプレー出力を変更する場合の適切な Fn キ ー組み合わせについては、ノート PC のユーザーマニュアルを確認 してください)。

セキュリティロックが有効な場合、35 ページのセキュリティ設定を参照してください。

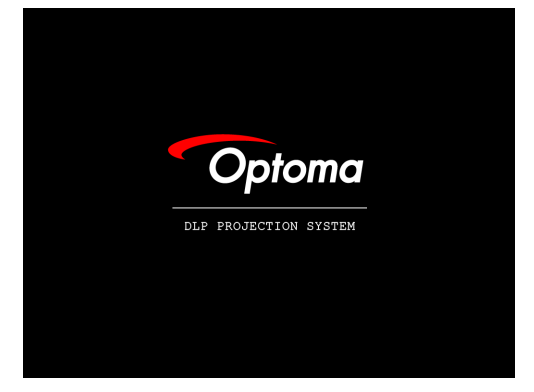

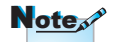

12V OUT はプログラ マブルトリガに使用し ます。  複数の入力デバイスが接続されている場合、デバイスを切り替える には [Source] ボタンを続けて押します。 ソースを直接選択する場合、19ページを参照してください。

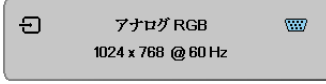

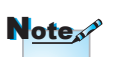

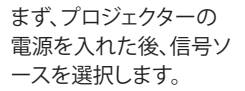

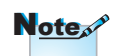

付属品は、お住まいの国 や地域によって異なる場 合があります。

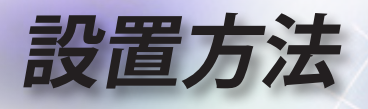

#### プロジェクターの電源オン/オフ

 プロジェクタをオフにするには、リモコンの [④] ボタンまたはプロジェクタのパネルの [⑤] ボタンを押します。 一回目のボタンを押す動作で、次のメッセージが画面に表示されます。

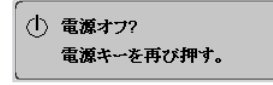

ボタンをもう一度押してシャットダウンを確認します。ボタンが押され なかった場合、メッセージの表示は5秒で終わります。

 シャットダウン冷却サイクルの間、電源 LED が緑に点滅し(1秒オン、1 秒オフ)、ファンの回転速度がアップします。電源LEDが緑に点滅する と(2秒オン、2秒オフ)、直ちにプロジェクタはスタンバイモードに達し ます。

プロジェクターの電源を再び入れたい場合、プロジェクターが冷却サ イクルを終了して、スタンバイモードに入るのを待つ必要があります。 スタンバイモードに入ったら、プロジェクター裏面またはリモコンの[ ① ボタン[())を押してプロジェクターを再起動します。

3. プロジェクタがスタンバイモードに入った場合のみ、コンセントとプロ ジェクタから電源コードを抜きます。

#### 警告インジケータ

- 「ランプ LED」インジケータが赤色に点灯している場合、プロジェクタは自動的にシャットダウンします。最寄りの販売店またはサービスセンターに連絡してください。64 ページを参照してください。
- Note

このような症状が見られ る場合は、最寄りのサー ビスセンターまでご連 絡ください。詳しくは、84 ページを参照してくだ さい。

「温度 LED」が赤色に点灯 (点滅ではなく)している場合、プロジェクタは自動的にシャットダウンします。通常の条件下で、冷却後に再びプロジェクターのスイッチをオンにできます。それでも問題が残る場合、最寄りの販売店または当社サービスセンターに連絡する必要があります。64 ページを参照してください。

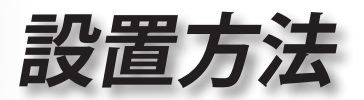

### 投射映像の調整

#### プロジェクターの高さを調整する

プロジェクターには、画像の高さを調整するエレベーターフットが付いています。

画像を引き上げるには:

プロジェクタ ●を持ち上げ、ハイトアジャスターボタン 2 を押 します。

ハイトアジャスターが下がります3。

<u>画像を引き下げるには:</u>

ハイトアジャスターボタンを押し、プロジェクタをゆっくり押し 下げます。

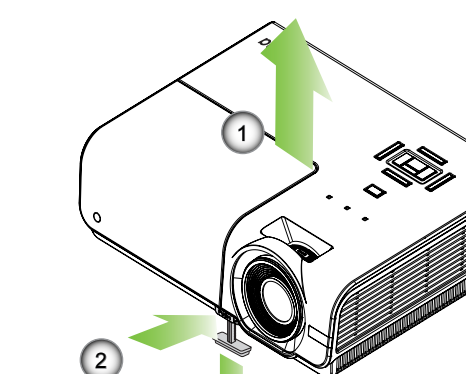

3

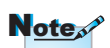

- プロジェクタのテ ーブルまたはスタ ンドは、水平にしっ かり置く必要があ ります。
- プロジェクタが画 面に垂直になるように設置します。
- 安全のため、ケー ブルは適切に固定 してください。

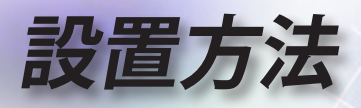

投射映像サイズと投射距離 (XGA)

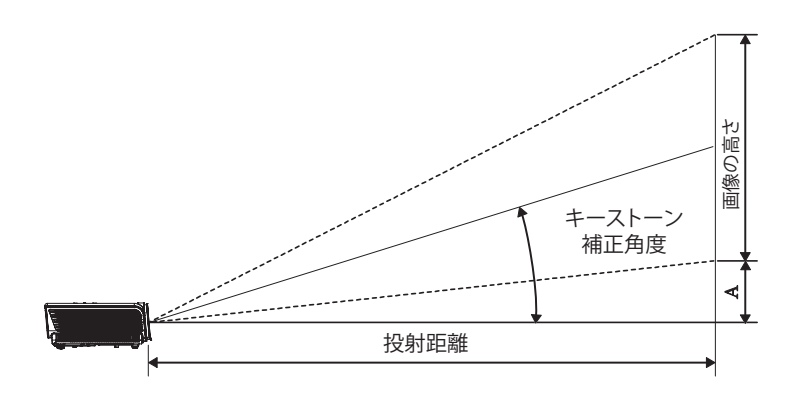

| 4:3 スク | スクリー | -ンサイス | ヾ幅×高   | さ (4:3) |       | 投射距   | i離(D)  |       | オフセット |            |
|--------|------|-------|--------|---------|-------|-------|--------|-------|-------|------------|
| リーンの対角 | (m)  |       | (フィート) |         | (m)   |       | (フィート) |       | (A)   |            |
| (インチ)  | 幅    | 高さ    | 幅      | 高さ      | 幅     | テレ    | 幅      | テレ    | (m)   | (フィー<br>ト) |
| 30″    | 0.61 | 0.46  | 2.00   | 1.50    | 1.10  | 1.28  | 3.60   | 4.20  | 0.06  | 0.19       |
| 40″    | 0.81 | 0.61  | 2.67   | 2.00    | 1.46  | 1.71  | 4.80   | 5.60  | 0.08  | 0.25       |
| 60″    | 1.22 | 0.91  | 4.00   | 3.00    | 2.19  | 2.56  | 7.20   | 8.40  | 0.11  | 0.37       |
| 80″    | 1.63 | 1.22  | 5.33   | 4.00    | 2.93  | 3.41  | 9.60   | 11.20 | 0.15  | 0.49       |
| 100″   | 2.03 | 1.52  | 6.66   | 5.00    | 3.66  | 4.27  | 12.00  | 14.00 | 0.19  | 0.62       |
| 120″   | 2.44 | 1.83  | 8.00   | 6.00    | 4.39  | 5.12  | 14.40  | 16.80 | 0.23  | 0.74       |
| 140″   | 2.84 | 2.13  | 9.33   | 7.00    | 5.12  | 5.97  | 16.80  | 19.59 | 0.26  | 0.86       |
| 160″   | 3.25 | 2.44  | 10.66  | 8.00    | 5.85  | 6.83  | 19.20  | 22.39 | 0.30  | 0.99       |
| 190″   | 3.86 | 2.90  | 12.66  | 9.50    | 6.95  | 8.11  | 22.79  | 26.59 | 0.36  | 1.17       |
| 230″   | 4.67 | 3.51  | 15.33  | 11.50   | 8.41  | 9.81  | 27.59  | 32.19 | 0.43  | 1.42       |
| 280″   | 5.69 | 4.27  | 18.66  | 14.00   | 10.24 | 11.95 | 33.59  | 39.19 | 0.53  | 1.73       |
| 300″   | 6.10 | 4.57  | 19.99  | 15.00   | 10.97 | -     | 35.99  | -     | 0.56  | 1.85       |

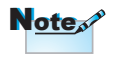

300"(オーバードラ イブ装置) (アジアの 場合)。

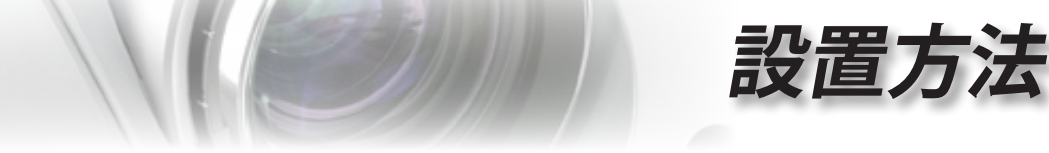

投射映像サイズと投射距離 (1080p)

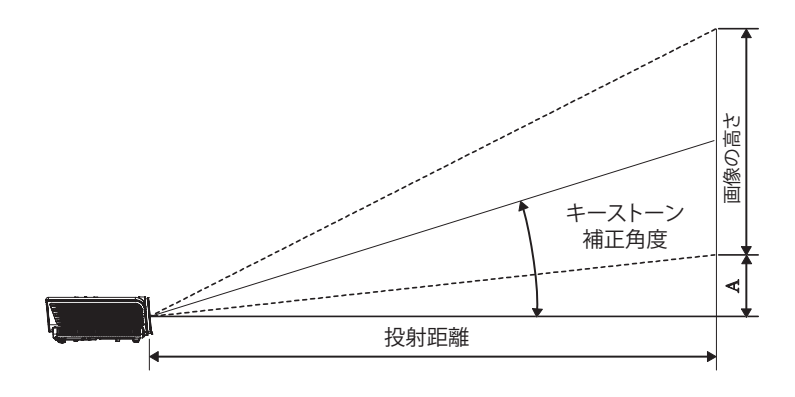

| 16:9 スク         | スクリー | ンサイズ | 幅X高    | さ (16:9) | 投射距離(D) オフセッ<br>(A) |       |        | セット   |      |            |
|-----------------|------|------|--------|----------|---------------------|-------|--------|-------|------|------------|
| リーンの対角<br>(インチ) | (m)  |      | (フィート) |          | (m)                 |       | (フィート) |       | (A)  |            |
|                 | 幅    | 高さ   | 幅      | 高さ       | 幅                   | テレ    | 幅      | テレ    | (m)  | (フィー<br>ト) |
| 30″             | 0.66 | 0.37 | 2.18   | 1.23     | -                   | 1.28  | -      | 4.18  | 0.06 | 0.18       |
| 40″             | 0.89 | 0.50 | 2.90   | 1.63     | 1.40                | 1.70  | 4.59   | 5.58  | 0.07 | 0.25       |
| 60″             | 1.33 | 0.75 | 4.36   | 2.45     | 2.10                | 2.55  | 6.88   | 8.36  | 0.11 | 0.37       |
| 80″             | 1.77 | 1.00 | 5.81   | 3.27     | 2.80                | 3.40  | 9.18   | 11.15 | 0.15 | 0.49       |
| 100″            | 2.21 | 1.25 | 7.26   | 4.08     | 3.50                | 4.25  | 11.47  | 13.94 | 0.19 | 0.61       |
| 120″            | 2.66 | 1.49 | 8.71   | 4.90     | 4.20                | 5.10  | 13.77  | 16.73 | 0.22 | 0.74       |
| 140″            | 3.10 | 1.74 | 10.17  | 5.72     | 4.9                 | 5.95  | 16.06  | 19.52 | 0.26 | 0.86       |
| 160″            | 3.54 | 1.99 | 11.62  | 6.54     | 5.60                | 6.80  | 18.36  | 22.31 | 0.30 | 0.98       |
| 190″            | 4.21 | 2.37 | 13.80  | 7.76     | 6.65                | 8.08  | 21.80  | 26.49 | 0.35 | 1.16       |
| 230″            | 5.09 | 2.86 | 16.70  | 9.39     | 8.04                | 9.78  | 26.39  | 32.07 | 0.43 | 1.41       |
| 280″            | 6.20 | 3.49 | 20.33  | 11.44    | 9.79                | 11.90 | 32.12  | 39.04 | 0.52 | 1.72       |
| 300″            | 6.64 | 3.74 | 21.78  | 12.25    | 10.49               | -     | 34.42  | -     | 0.56 | 1.84       |

•

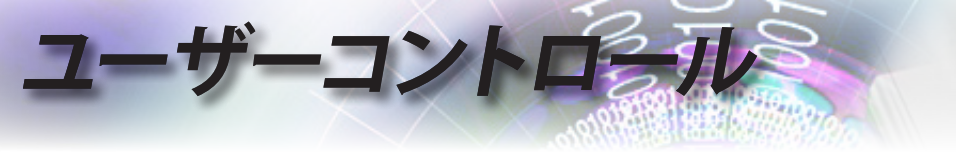

## リモコン

| ſ | -                            |  |
|---|------------------------------|--|
|   | ů ů                          |  |
|   | Test Mouse<br>Pattern Switch |  |
|   | F1 F2                        |  |
|   | Mode AV Mute                 |  |
|   |                              |  |
|   |                              |  |
|   | Source Re-Sync               |  |
|   | Volume V Keystone            |  |
|   | Format Zoom Remote           |  |
|   | VGA1 S-Video HDMI1 HDMI2     |  |
|   |                              |  |
|   | BNC YPbPr Disply Port 3D     |  |
|   |                              |  |
|   |                              |  |

| リモコンの           | ボタン                                                                                                    |
|-----------------|----------------------------------------------------------------------------------------------------|
| 電源オン/オフ         | 14ページの「プロジェクタの電源をオフにするには」のセクションをご参照ください。<br>13ページの「プロジェクタの電源をオンにするには」のセ                                 |
|                 | クションをご参照ください。                                                                                           |
| テストパターン         | 44ページの「テストパターン」のセクションをご参照くだ<br>さい。                                                                      |
| マウススイッチ         | USBを通してプロジェクタにPCを接続するとき、「マウス<br>スイッチ」を押してマウスモードをアクティブ/非アクティ<br>ブにし、リモコンを使用してPCを制御します。                   |
| 機能1 (F1)        | 47ページの「機能1」のセクションをご参照ください。                                                                              |
| 機能2 (F2)        | 47ページの「機能2」のセクションをご参照ください。                                                                              |
| モード             | モード - 23ページの「ディスプレーモード」のセクションを<br>ご参照ください。                                                              |
|                 | て ⑧ を使用し、USBを通して左クリックします。                                                                               |
| AV 消音           | 音声とビデオがすぐにオフ/オンになります。                                                                                   |
| (()))           | <ul> <li>③ マウスモードで、USBマウスのエミュレーションとして</li> <li>③ を使用し、USBを通して右クリックします。</li> </ul>                       |
| 4 方向選択<br>キー    | <ol> <li>▲▼▲▶を使って項目を選択するか、選択の調整を<br/>行います。</li> <li>マウスモードで、方向キーのエミュレーションとして▲<br/>▼▲▶を使用します。</li> </ol> |
| Enter<br>(エンター) | <ol> <li>項目選択を確認します。</li> <li>マウスモードで、エミュレーションキーボードの入力<br/>キーとして。</li> </ol>                            |
| 情報              | 45ページの「情報」のセクションをご参照ください。                                                                               |
| ● レーザー          | を押して、画面上のポインタを操作します。目に当て     ないでください。                                                                   |
| ソース             | [ソース]を押してソースを検索します。                                                                                     |
| 再同期             | プロジェクターが自動的に入力ソースと同期します。                                                                                |
| MENU<br>(メニュー)  | [Menu (メニュー)] を押してオンスクリーン (OSD) メニュ<br>ーを起動します。OSD を終了するには、[Menu (メニュー)]<br>をもう一度押します。                  |

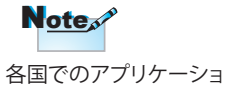

ンが異なるため、一部地 域では異なる付属品が ある場合があります。

#### **Г**Ра AV Mute ۲ Ť -NTE ۲ Re-Si Ć Pg Men Format Zoom Remote VGA1 S-Video HDMI1 HDMI2 VGA2 Video DVI O O O VGA2 Video DVI O O O O BNC YPbPr Disply Port 3D O O O

| R | ote | 2 |
|---|-----|---|
|   |     |   |
|   |     |   |

各国でのアプリケーショ ンが異なるため、一部地 域では異なる付属品が ある場合があります。

| リモコンのボタン           |                                              |  |  |  |  |  |
|--------------------|----------------------------------------------|--|--|--|--|--|
| Volume<br>(音量 )+/- | 「Volume (音量) +/-」を押して音量を調整します。               |  |  |  |  |  |
| 垂直キースト<br>ン +/-    | プロジェクターのチルト調整 (±30度) が原因の画像の<br>ゆがみを調整します。   |  |  |  |  |  |
| フォーマット             | 29ページの「フォーマット」のセクションをご参照くだ<br>さい。            |  |  |  |  |  |
| ZOOM<br>(ズーム)      | 「ZOOM (ズーム)」を押して画像をズームアウトします。                |  |  |  |  |  |
| リモートロ              | 電源LEDが点滅するまで押してから、01~99を押して特定のリモートコードを設定します。 |  |  |  |  |  |
| すべてリモート            | 押してリモートコードをすべてに設定します。                        |  |  |  |  |  |
| VGA1               | [VGA1] を押して、VGA- IN コネクタからのソースを選択します。        |  |  |  |  |  |
| Sビデオ               | <br>[Sビデオ] を押して Sビデオソースを選択します。               |  |  |  |  |  |
| HDMI               |                                              |  |  |  |  |  |
| 再同期                | プロジェクターが自動的に入力ソースと同期します。                     |  |  |  |  |  |
| VGA2               | [VGA2] を押して、VGA- IN コネクタからのソースを選択します。        |  |  |  |  |  |
| Video (ビデオ)        | [Video (ビデオ)] を押してコンポジットビデオソースを<br>選択します。    |  |  |  |  |  |
| DVI                | [DVI] を押して、DVI-D コネクタからソースを選択します。            |  |  |  |  |  |
| BNC                | [BNC] を押して BNC ソースを選択します。                    |  |  |  |  |  |
| YPbPr              | <br>[YPbPr] を押して YPbPr ソースを選択します。            |  |  |  |  |  |
| DisplayPort        | [DisplayPort] を押して BNC ソースを選択します。            |  |  |  |  |  |
| 3D                 | 3Dを押して3Dメニューのオン/オフを切り替えます。                   |  |  |  |  |  |

・コントロール

## 19

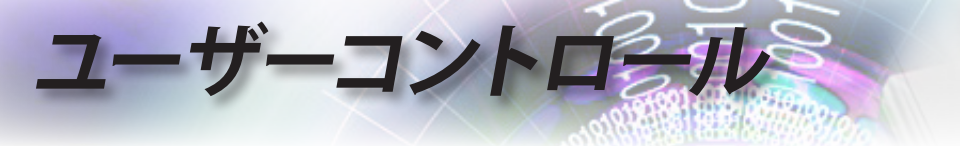

### オンスクリーンメニュー

本プロジェクターでは、多言語対応オンスクリーンメニュー を使って、画像調整やさまざまな設定の変更を行うことが できます。プロジェクターは、ソースを自動的に検出します。

#### 操作方法

- 1. OSD メニューを開くには、リモコンまたはコントロールパネルの「メ ニュー」ボタンを押します。
- OSD が表示されたら、
   キーを使ってメインメニューの項目を選択します。特定ページで選択を行っている間、リモコンの▲▼または「ENTER」キー、またはコントロールパネルの [Enter] を押してサブメニューに入ります。
- 3. ▲▼キーを使って希望する項目を選択し、▲▶キーを使って設定を 調整します。
- 4. サブメニューから次に調整したい項目を選択し、上記手順と同様に 設定を調整します。
- 5. リモコンの「ENTER」キーを押すかコントロールパネルの [Enter] または [Menu] を押して確認すると、画面はメインメニューに戻ります。
- 終了するには、もう一度「メニュー」ボタンを押します。オンスクリーンメニューが閉じられ、プロジェクターは自動的に新しい設定を保存します。

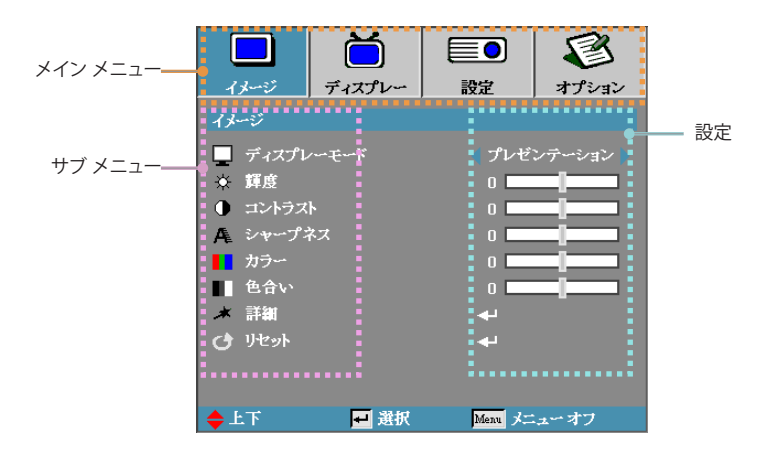

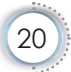

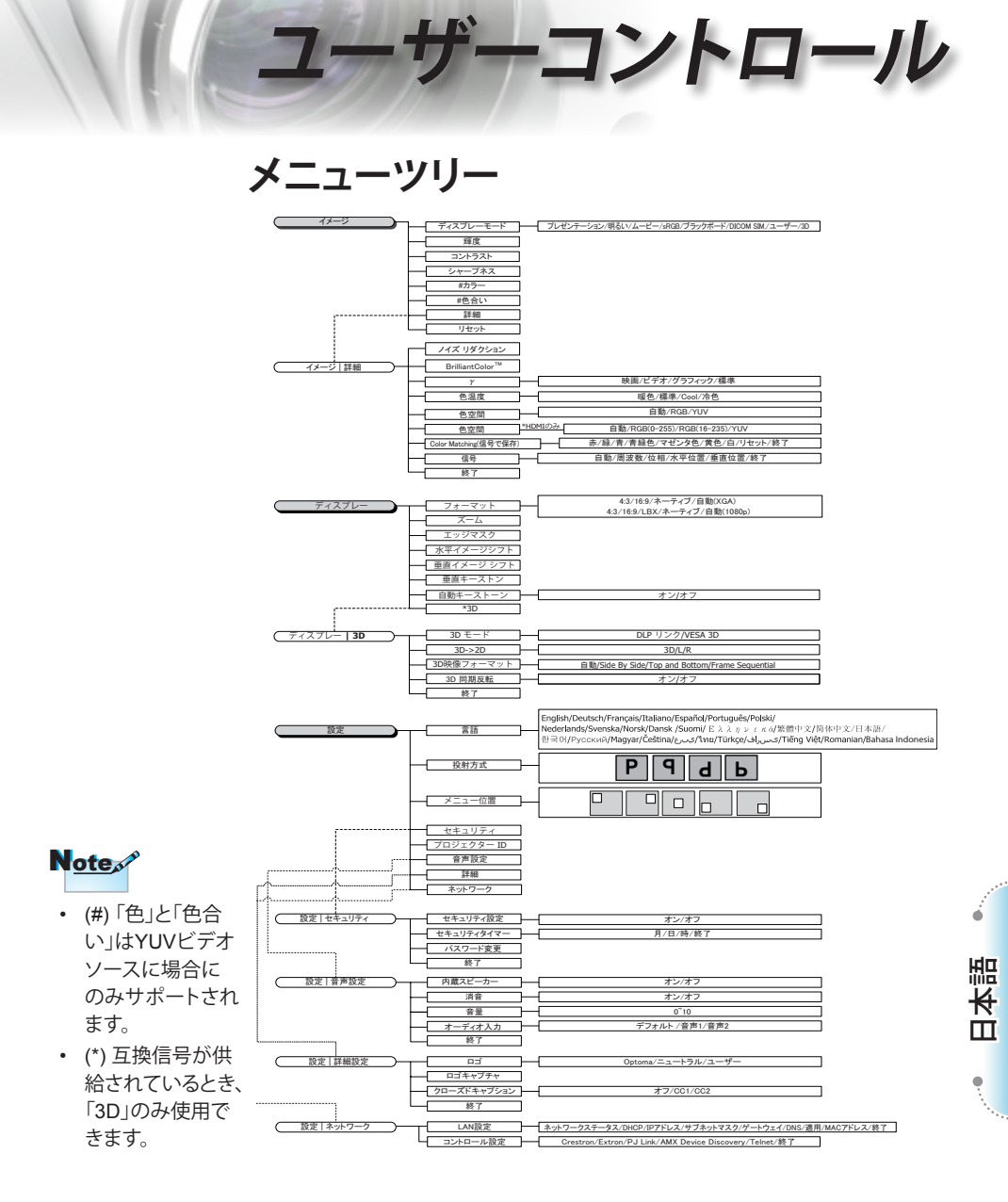

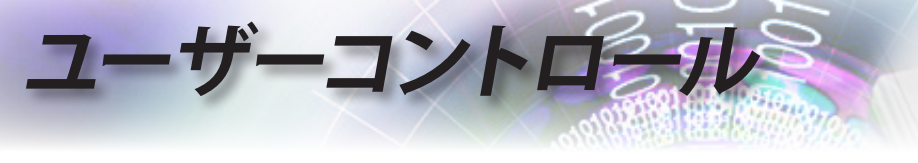

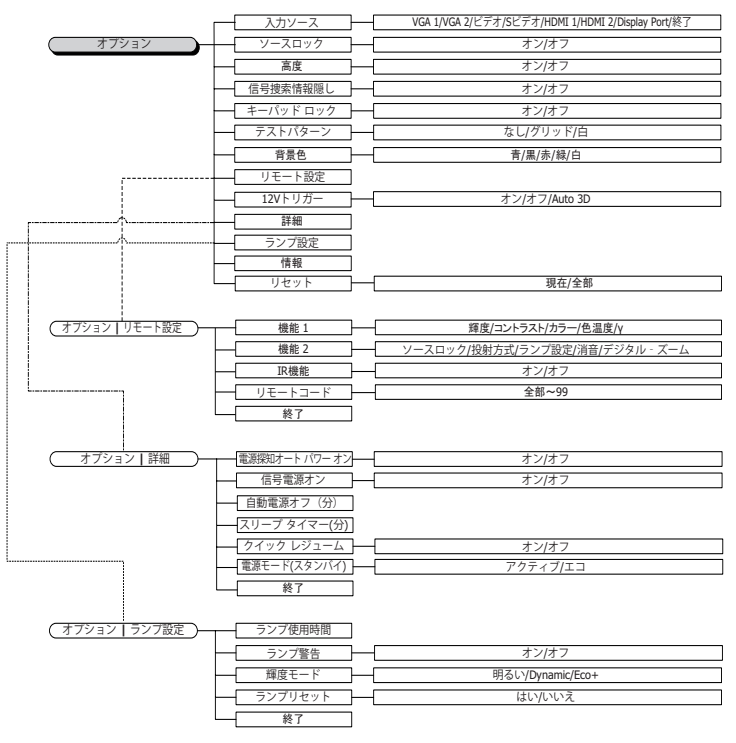

|          | Ŏ                 |            | 8        |  |  |  |
|----------|-------------------|------------|----------|--|--|--|
| イメージ     | ディスプレー            | 設定         | オプション    |  |  |  |
| イメージ     |                   |            |          |  |  |  |
| 📮 ディスプレ  | ~ <del>~</del> ~F | < プレゼ      | ンデーション 🕨 |  |  |  |
| ☆ 輝度     |                   | 0          |          |  |  |  |
| 🕕 コントラスト |                   |            |          |  |  |  |
| A シャープネ  |                   |            |          |  |  |  |
| 📘 カラー    |                   |            |          |  |  |  |
| ■ 色合い    |                   |            |          |  |  |  |
| ★ 詳細     |                   | <b></b>    |          |  |  |  |
| 🕑 リセット   |                   | <b>4</b> 1 |          |  |  |  |
|          |                   |            |          |  |  |  |
|          |                   |            |          |  |  |  |
| ♦ 上下     | 🗾 選択              | Menu 🖈     | ューオフ     |  |  |  |

イメージ

-コントロール

#### ディスプレーモード

さまざまな画像のタイプについて最適化されたたくさんの工場出荷 初期設定があります。

- プレゼンテーション:コンピュータ入力に適した色と明るさです。
- ▶ 明るい:コンピュータ入力の最大輝度です。
- ▶ 映画:ホームシアター向けです。
- ▶ sRGB:標準化された正確な色です。
- ブラックボード:このモードはブラックボード(緑)に投射している とき、最適の色設定を達成するために選択する必 要があります。
- DICOM SIM:このディスプレーモードは、DICOM「医用デジタル 画像と通信」(DICOM)で使用される機器のグレース ケール/yパフォーマンスをシミュレーションします。

重要:このモードは医療診断には絶対に使用せず、教育/訓練目的でのみ使用してください。

臣

₩

ш

- ▶ User:ユーザー独自の設定。
- ▶ 3D:3D表示のユーザー調整可能設定。

#### 輝度

画像の明るさを調整します。

- ▶ ◀を押して、画像を暗くします。
- ▶ ▶ を押して、画像を明るくします。

#### <u>コントラスト</u>

ユーザーコントロール

コントラストは、画像の最も明るい場所と最も暗い場所の間の差の 程度をコントロールします。

- ▶ ◀を押して、コントラストを上げます。
- ▶ ▶ を押して、コントラストを下げます。

#### シャープネス

画像のシャープネスを調整します。

- ▶ ▶ を押してシャープネスを上げます。

#### <u>カラー</u>

ビデオ画像を白黒から完全な彩度の色までの間で調整します。

- ▶ ◀を押して、画像の色の量を低下します。
- ▶ ▶ を押して、画像の色の量を増加します。

#### 色合い

赤と緑の色バランスを調整します。

- ▶ ◀を押して、画像の緑の量を増します。
- ▶ ▶ を押して、画像の赤の量を増します。

#### 詳細

詳細メニューに入ります。ノイズリダクション、BrilliantColor™、γ、色 温度、色空間、RGBゲインバイアス、Color Matching、信号、終了など の詳細ディスプレーオプションを選択します。詳細については、25ペ ージを参照してください。

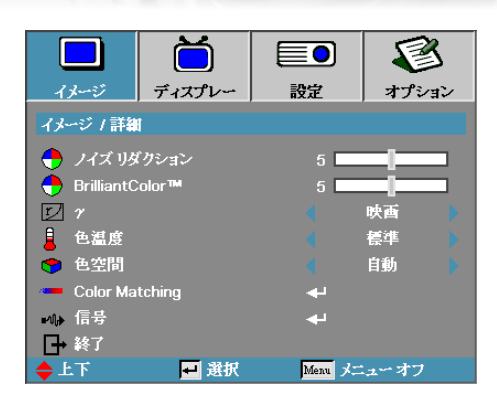

イメージ | 詳細

ーコントロール

#### <u>ノイズリダクション</u>

モーション適応ノイズリダクションは、インターレース信号で可視ノ イズの量を低下します。範囲は「0」~「10」の間です。(0=オフ)

#### BrilliantColor<sup>™</sup>

この調整可能アイテムは、新しい色処理アルゴリズムとシステムレベル機能を利用し、画像にリアルでより鮮やかな色を提供すると同時に、明るさをより高めることができます。範囲は1から10です。強い画像をお好みの場合、最大設定に向けて調整します。よりスムースで自然な画像にするには最小設定に向けて調整します。

映画、ビデオ、標準からγタイプを選択します。

#### 色温度

色温度を調整します。冷色は画面をより冷たく見せ、暖色は画面をより温かく見せます。

#### 

AUTO、RGB、YUV から適切なカラーマトリクスタイプを選択します。

HDMIのみ: 自動、RGB (0-255)、RGB (16-235)、YUVからカラーマトリックスを選択します。

盟

Ш Т

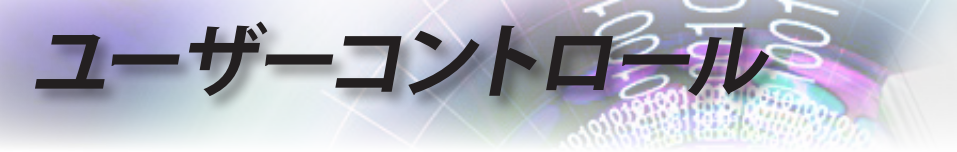

#### Color Matching

Color Matchingメニューに入ります。詳細については、27 ページを参照してください。

信号

信号メニューに入ります。プロジェクタの信号特性を設定します。入力 ソースがVGA 1/VGA 2をサポートしている場合に、この機能を使用 できます。詳細については、28ページを参照してください。

|           | Ŏ               |            | 8     |
|-----------|-----------------|------------|-------|
| イメージ      | ディスプレー          | 設定         | オプション |
| イメージ / 詳細 | / Color Matchin | g          |       |
| 🕜 赤       |                 |            |       |
| 🦉 縁       |                 | <b>4</b> 1 |       |
| 🙆 青       |                 | <b>4</b> 1 |       |
| 🧭 青緑色     |                 |            |       |
| 🥝 マゼンダ    | <u>4</u>        | <b>↔</b>   |       |
| 🖉 黄       |                 | <b>~</b>   |       |
| 🖉 自       |                 | <b>↓</b>   |       |
| 🕑 ৸ৼ৵৸    |                 | <b>4</b>   |       |
| ● 終了      |                 |            |       |
| ◆上下       | 社 選択            | Menu 🖈     | ューオフ  |

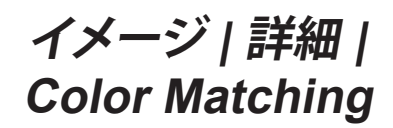

-コントロール

色(白を除く)

▲▼を押して色を選択し、「ENTER」を押して色相、彩度、ゲイン設定 を調整します。

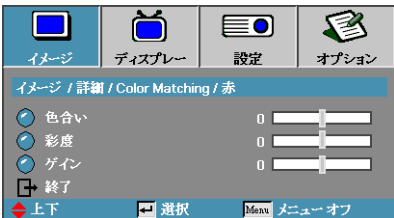

#### Note

- 緑、青、青緑色、 黄、マゼンタ色 はそれぞれの 色HSGにより個 別に調整でき ます。
- 白はそれぞれ 赤、緑、青色を 調整できます。

▲▼を押して色相、彩度、ゲインを選択し、 ◀▶ を押して設定を調整 します。

#### 白

▲▼を押してWhite(白)を選択し、「ENTER」を押します。

|                                | Ŏ      |        | 8     |  |
|--------------------------------|--------|--------|-------|--|
| イメージ                           | ディスプレー | 設定     | オプション |  |
| イメージ / 詳細 / Color Matching / 白 |        |        |       |  |
| 🧭 赤                            |        | 0      |       |  |
| 🖉 縁                            |        | 0      |       |  |
| 🖉 青                            |        | 0      |       |  |
| → 終了                           |        |        |       |  |
| ◆上下                            | 🖬 選択   | Menu 🖈 | ューオフ  |  |

▲▼を押してRed(赤)、Green(緑)、Blue(青)を選択し、▲▶を押して 設定を調整します。

リセット

すべてのColor Setting (色設定) 値を工場出荷時のデフォルトにリセットします。

聖

₩

Ш

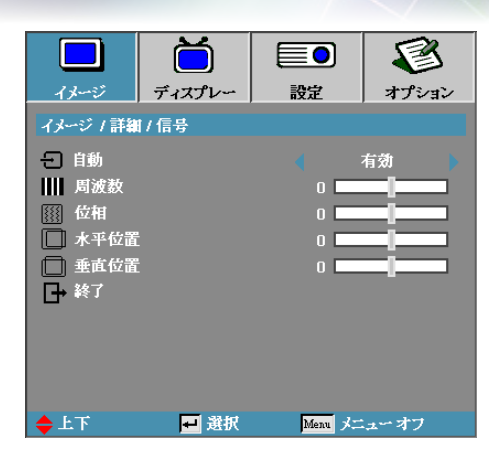

## イメージ | 詳細 | 信号

#### 自動

自動をオンまたはオフに設定して、位相と周波数機能のロック/ロック 解除を切り替えます。

▶ 無効--オフ自動ロック。

ドーコントロール

- ▶ 有効—オン自動ロック。
- 周波数

表示データ周波数をお使いのコンピュータのグラフィックカードの 周波数に合わせて変更します。縦線がちらつく場合は、この機能を使って調整します。

位相

位相ではディスプレイの信号タイミングをグラフィックカードと同期 します。画像が不安定またはちらつく場合は、この機能を使って補正 します。

#### 水平位置

- ▶ ◀を押して画像を左に移動します。
- ▶ ▶ を押して画像を右に移動します。

#### 垂直位置

- ▶ ◀を押して画像を下に移動します。
- ▶ ▶ を押して画像を上に移動します。

|             | Ŏ      |          | 8     |  |  |
|-------------|--------|----------|-------|--|--|
| イメージ        | ディスプレー | 設定       | オプション |  |  |
| ディスプレー      |        |          |       |  |  |
| 🔲 フォーマッ     | ·Ւ     |          | 4:3   |  |  |
| P X-4       |        | 0        | 0     |  |  |
| エッジマスク      |        |          |       |  |  |
| 水平イメージシフト   |        | 0        |       |  |  |
| 🧧 垂直イメージシフト |        | 0        |       |  |  |
| □ 垂直キーストン   |        | 0        |       |  |  |
| □ 自動キー:     | ストーン   |          | オフ    |  |  |
| 3D 3D       |        | <b>+</b> |       |  |  |
|             |        |          |       |  |  |
| <b>◆</b> 上下 | ₩ 選択   | Menu y=  | ューオフ  |  |  |

ディスプレー

コントロール

フォーマット

この機能を用い、お好みのアスペクト比を選択します。

- ▶ 4:3:このフォーマットは 4x3 入力ソース用で、ワイド画面 TV 向けではありません。
- ▶ 16:9:このフォーマットは HDTV や DVD など 16x9 入力ソース 用で、ワイド画面向けです。
- ▶ LBX:このフォーマットは非16x9、レターボックスソース、そして外部16x9レンズを使用してフル解像度を用いる2.35:1縦横比を表示するユーザー用です。
- ネガフィルム:入力ソースの解像度によります。スケーリングは実行されません。
- ▶ 自動:適切なフォーマットを自動的に選択します。

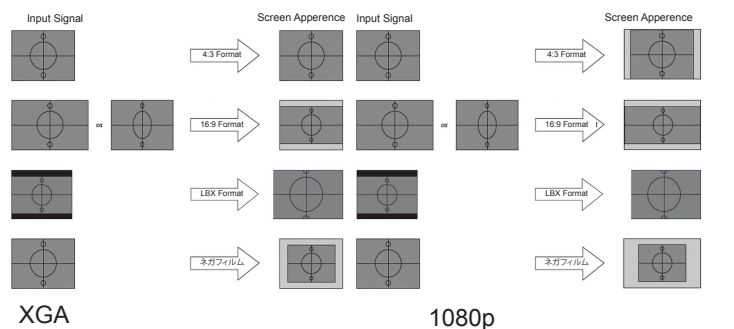

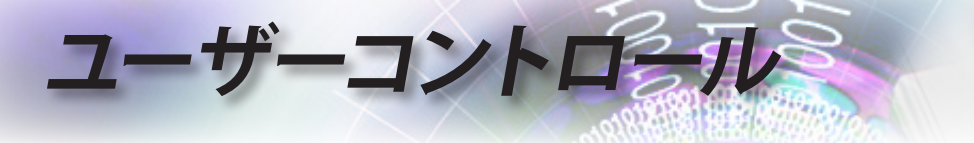

- <u>ズーム</u>
- ▶ ◀を押して画像のサイズを小さくします。
- ▶ ▶ を押して投写スクリーン上の画像を大きくします。

エッジマスク

エッジマスク機能は、ビデオ映像のノイズを除去します。エッジマス クは、ビデオソースのエッジで映像のビデオ符号化ノイズを除去し ます。

水平イメージシフト

投影画像の位置を水平方向に移動します。

- ▶ ◀を押して投写スクリーン上で画像を左に動かします。
- ▶ ▶ を押して投写スクリーン上で画像を右に動かします。

垂直イメージシフト

投影画像の位置を垂直方向に移動します。

- ▶ ▶ を押して投写スクリーン上で画像を上に動かします。
- ▶ ◀を押して投写スクリーン上で画像を下に動かします。
- 垂直キーストン

プロジェクタがスクリーンに対し傾斜して配置されているとき、<br/>
<br/>
または ▶を使って垂直方向の画像の歪みを補正します。

自動キーストーン

<u>3D</u>

3Dメニューに入ります。3Dモード、3D->2D、3D映像フォーマット、3D 同期反転などの3Dオプションを選択します。詳細については、31ペー ジを参照してください。

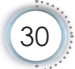

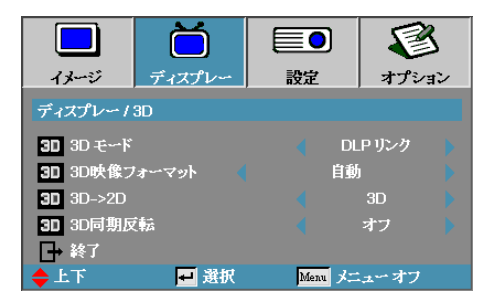

ディスプレー | 3D

-コントロール

<u>3Dモード</u>

- DLP Link: DLP Link 3Dメガネ向けに最適された設定を使用する には、DLP Linkを選択します。
- VESA 3D: IRベースの3D映像向けに最適された設定を使用する には、VESA 3Dを選択します。

#### <u>3D→2D</u>

3Dメガネを使用しないで3Dコンテンツを楽しむには、◀または ▶を 押して2D (左)または2D(右)のプロジェクタディスプレー3Dコンテン ツを選択します。この設定は、デュアルプロジェクタパッシブ3Dインス トールでも使用できます。

3D映像フォーマット

- ▶ 自動: 3D識別信号が検出されると、3Dフォーマットが自動的に選択されます。(HDMI 1.4 3Dソースの場合のみ)
- Side By Side: Side By Sideフォーマットで3D信号を表示します。

盟

₩

Ш

- ▶ Top and Bottom: Top and Bottomフォーマットで3D信号を表示 します。
- Frame Sequential: Frame Sequentialフォーマットで3D信号を表示します。

3D同期反転

◀または ▶ を押して、3D同期反転機能を有効または無効にして画像
を反転します。

 $\mathbf{i}$ B ディスプレー イメージ 設定 オプション 設定 🔇 言語 41 投射方式 Ρ ■ メニュー位置 🤒 セキュリティ 41 🚥 プロジェクター ID 00 音声設定 44 41 ★ 詳細 記 ネットワーク 41 上下 ₩ 選択 Menu メニューオフ

設定

言語

言語メニューに入ります。多言語 OSD メニューを選択します。詳しくは 34 ページを参照してください。

投射方式

投射法を選択します:

P フロントデスクトップ 工場出荷時の設定です。

ゲーコントロール

- I リアデスクトップ この機能を選択すると、透過スクリーンの後方から投射できるようプロジェクタが画像を反転させます。
- J フロント天井 この機能を選択すると、天井取付投射向けにプロジェクタが画像 を上下逆さにします。
- 国リア天井 この機能を選択すると、プロジェクタが画像を反転させ、且つ上下 逆さにします。天井取付投射で透過スクリーンの後方から投射す ることができます。
- メニュー位置

表示画面上でメニューの位置を選択します。

セキュリティ

セキュリティメニューに入ります。プロジェクタのセキュリティ機能に アクセスします。 詳しくは 35-37 ページを参照してください。

#### プロジェクター ID

00 から 99 の間の二桁のプロジェクター ID を選択します。

音声設定

音声メニューに入ります。音声レベルプロパティを設定します。詳しくは 38 ページを参照してください。

ーコントロール

詳細

詳細メニューに入ります。スタートアップ時に表示する画面を選択します。詳しくは 39 ページを参照してください。

ネットワーク

Web、PJ-Link、IPコマンド用の制御にアクセスできます。詳しくは 40 ページを参照してください。

盟 ₩ ш

|             | Ŏ       |            | 8          |
|-------------|---------|------------|------------|
| イメージ        | ディスプレー  | 設定         | オプション      |
| 設定/言語       |         |            |            |
| 🙁 言語        |         |            | 日本語        |
| ┣→ 終了       |         |            |            |
| English     | Deuts   | ch         | Français   |
| Italiano    | Españ   | Español    |            |
| Polski      | Neder   | Nederlands |            |
| Norsk/Dansk | Suomi   |            | Ελληνικά   |
| 繁體中文        | 简体中     | 文          | 日本語        |
| 한국어         | Русскі  | ий         | Magyar     |
| Čeština     | عربي    |            | ไทย        |
| Türkçe      | فارسى   |            | Tiếng Việt |
| Romanian    | Inggris |            |            |
| ♦ 上下        | 🗾 選択    | Menu       | メニューオフ     |

ユーザーコントロール

## 設定 | 言語

<u>言語</u> 多言語 OSD メニューを選択します。「ENTER」を押してサブメニュ ーに入り、左 (◀) または右 (▶)キーを押してお好みの言語を選択し ます。

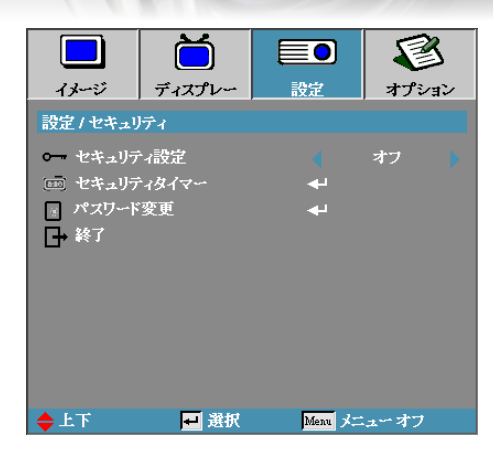

## 設定 / セキュリティ

-コントロール

- セキュリティ設定
- セキュリティパスワードを有効または無効にします。
  - ▶ オン:プロジェクタの電源投入とセキュリティメニューへのアクセスに際して現在のパスワードが要求されます。
  - ▶ オフ:システムの電源がオンになった後パスワードは必要ありません。

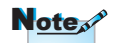

デフォルトのパスワード: 1, 2, 3, 4, 5. セキュリティが有効になっていると、起動時とセキュリティメニューへのアクセスが許可される前に次の画面が表示されます:

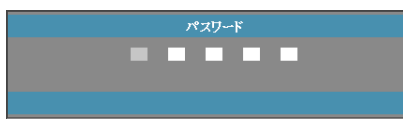

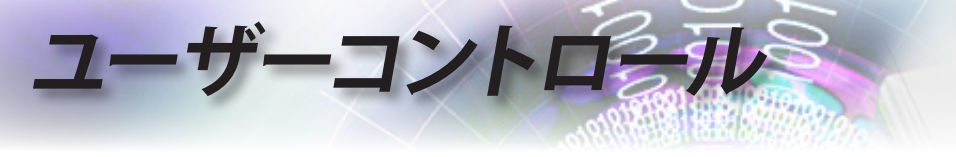

| セキュリティタイ  | <u> (マー</u> |         |
|-----------|-------------|---------|
| セキュリティタイマ | ーサブメニュ      | ーに入ります。 |
|           |             |         |

|             |             |        | 3     |
|-------------|-------------|--------|-------|
| イメージ        | ディスプレー      | 設定     | オプション |
| 設定 / セキュリ   | リティノ セキュリテー | はイマー   |       |
| JAN 月       |             | o 📘    |       |
| 12 日        |             | o 📘    |       |
| 🤨 時         |             | o 📘    |       |
| □→ 終了       |             |        |       |
|             |             |        |       |
|             |             |        |       |
|             |             |        |       |
|             |             |        |       |
|             |             |        |       |
|             |             |        |       |
| <b>⇒</b> ⊥⊦ | ➡ 選択        | Menu 🗡 | ユーオフ  |

パスワードを入力せずにプロジェクタを使用できる期間を月、日、時間で入力します。設定メニューへ戻るとセキュリティタイマーが有効 になります。

有効にされると、プロジェクタは指定された日付及び時間に電源投入とセキュリティメニューへのアクセスに際してパスワードを要求します。

プロジェクタが使用中でセキュリティタイマーが有効になっている場合、パスワードを要求する前に次の画面が 60 秒間表示されます。

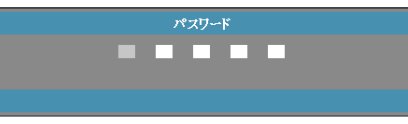
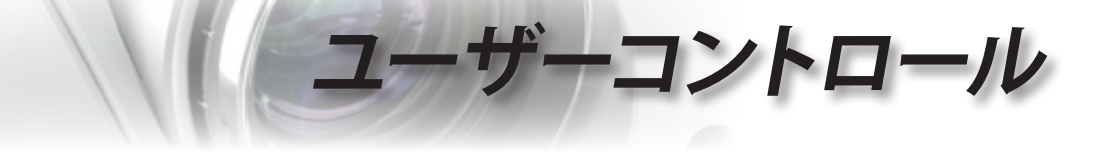

- パスワード変更
- このサブメニューを使ってプロジェクタのセキュリティパスワードを変更します。
- 1. セキュリティサブメニューからパスワード変更を選択します。パス ワード変更確認ダイアログボックスが表示されます。
- 2. はいを選択します。

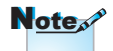

誤ったパスワードが 3 回入力されると、10 秒 後にプロジェクタが自 動的にシャットダウンさ れます。

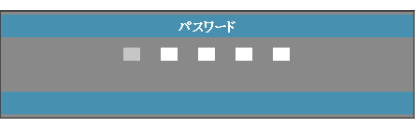

3. デフォルトのパスワード <1> <2> <3> <4> <5>を入力します。 二つ目のパスワード画面が表示されます。

| Password                              |
|---------------------------------------|
|                                       |
|                                       |
| · · · · · · · · · · · · · · · · · · · |

몖

Ш Т

4. 新しいパスワードを確認のため2回入力します。

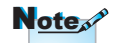

新しいパスワードがマ ッチしない場合、パスワ ード画面が再度表示さ れます。

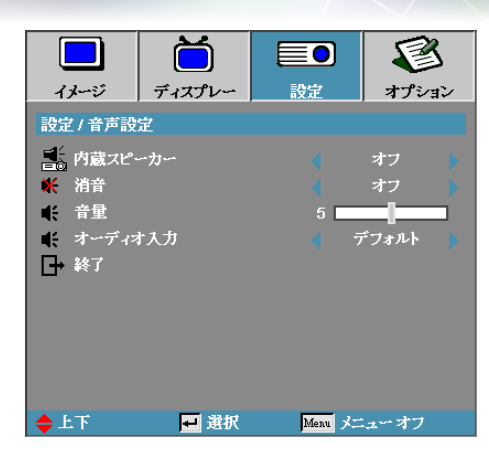

1-

# 設定 | 音声設定

- 内蔵スピーカー
  - ▶ オフ—内蔵スピーカーをオフにします。

ザーコントロール

- ▶ オン—内蔵スピーカーをオンにします。
- 消音
  - 音声オンとオフを切り替えます。
  - ▶ オフ―スピーカーの音量とオーディオ出力はオンになっています。
  - ▶ オン―スピーカーの音量とオーディオ出力はオフになっています。

### 音量

- ◀を押して音量を下げます。
- ▶ を押して音量を上げます。

## <u>オーディオ入力</u>

<▶を押してソース入力を選択します。

|                  |                 |          | 3        |
|------------------|-----------------|----------|----------|
| イメージ             | ディスプレー          | 設定       | オプション    |
| 設定/詳細            |                 |          |          |
| logo przi        |                 |          | Optoma 🔰 |
| 🔤 ロゴキャフ          | <sup>ク</sup> チャ | <b>-</b> |          |
| CC クローズド<br>→ 終了 | ギャプション          |          | オフ       |
|                  |                 |          |          |
|                  |                 |          |          |
|                  |                 |          |          |
|                  |                 |          |          |
| ◆上下              | 🕶 選択            | Menu 🖈   | ニューオフ    |

# 設定 | 詳細

-コントロール

起動時に表示する画面を選択します。

- ▶ オプトマ 工場出荷時に設定された起動画面です。
- ▶ ニュートラル 背景色です。
- User ロゴキャプチャ機能を使ってカスタマイズされた画面キャ プチャです。

# ロゴキャプチャ

起動画面として使用するため表示された画面をキャプチャします。

- 1. プロジェクタにお好みの画面を表示します。
- 2. 詳細からロゴキャプチャを選択します。

確認画面が表示されます。

| 画面キャン | プチャ確認 |
|-------|-------|
| キャンセル | ОК    |

3. OK を選択します。進行中の画面キャプチャが表示されます。 終了すると、画面キャプチャ完了が表示されます。キャプチャされ た画面が User としてロゴメニューに保存されます。

## <u>クローズドキャプション</u>

- クローズドキャプションを表示するスクリーンを選択します。
- ▶ オフ デフォルト設定です。
- CC1 / CC2 クローズドキャプションテキストが利用可能な場合 表示されます。

# Note

スタートアップ画面は 一度に一つだけ保存で きます。 それ以降のキャプチャ は、1920 x 1200に制限 された前のファイルを上 書きします(付録のタイ ミング表を参照)

盟

₩

Ш

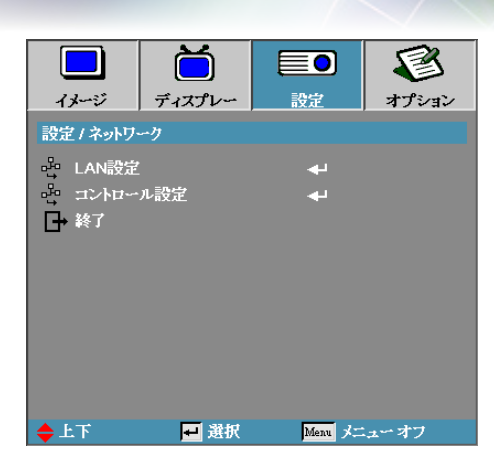

2-7

# 設定 | ネットワーク

### LAN設定

LAN設定メニューに入ります。詳細については、41ページを参照して ください。

<u>コントロール設定</u>

ザーコントロール

コントロール設定メニューに入ります。詳細については、42ページを 参照してください。

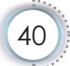

| 1%2           | )                                         | ディスプレー   | <b>三</b> 0<br>設定 | <b>ビ</b><br>オプション |
|---------------|-------------------------------------------|----------|------------------|-------------------|
| 設定/ネ          | ットワ~                                      | ーク/LAN設定 |                  |                   |
| 見ネッ           | ኑፓ~ን<br>•••                               | 状態       |                  | 接続                |
|               | しゃ<br>ドレス                                 |          | 255.2            | オン<br>255.255.255 |
| 品 サフ<br>品 ゲー  | バネット・<br>・トウェー                            | マスク<br>イ | 255.2            | 255.255.255       |
|               | S                                         |          | 255.2            | 255.255.255       |
| 탄감 Mar        | ゎ<br>゚゚゚゚゚゚゚゚゚゚゚゚゚゚゚゚゚゚゚゚゚゚゚゚゚゚゚゚゚゚゚゚゚゚゚゚ |          | C8:0/            |                   |
| □→ 終〕<br>◆ 上下 |                                           | ➡ 選択     | Menu X=          | ューオフ              |

# 設定 / LAN設定

ーコントロール

接続が確立されると、OSD ディスプレイに次のダイアログボックスが 表示されます。

- ▶ ネットワーク状態 ネットワーク情報を表示します。
- ► DHCP:
  - オン: DHCP サーバから自動的にプロジェクタに IP アドレスが割 り当てられます。
- オフ: IP アドレスを手動で割り当てます。
  - ▶ IPアドレス IP アドレスを選択します。
  - ▶ サブネットマスク サブネットマスク番号を選択します。
  - ゲートウェイ プロジェクタに接続されたネットワークのデフォル トゲートウェイを選択します。
  - DNS DNS 番号を選択します。
  - ▶ 適用 Enter を押して選択を適用します。
  - ▶ MACアドレス―読み取り専用。

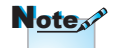

ネットワークケーブルが 接続される場合のみ、ネ ットワークサブメニュー にアクセスできます。

聖

王本

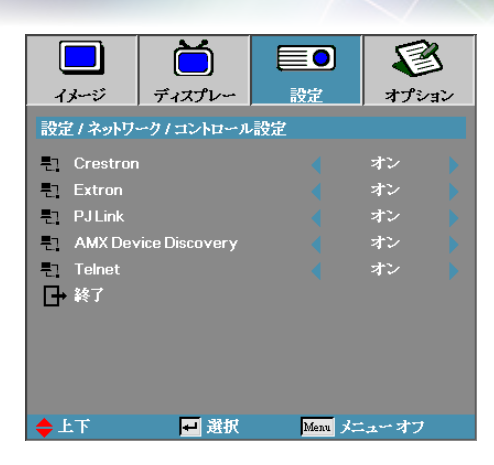

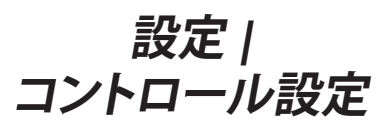

# Crestron

**▲**▶を押してCrestronの有効/無効にチェックを入れます。

ーコントロール

- Extron
  - **▲**▶ を押してExtronの有効/無効にチェックを入れます。
  - PJ Link
    - ▲▶を押してPJ Linkの有効/無効にチェックを入れます。
  - AMX Device Discovery
  - ◆を押してAMX Device Discoveryの有効/無効にチェックを入れます。
- Telnet
  - **▲**▶ を押してTelnetの有効/無効にチェックを入れます。

|                        |        |          | 1        |
|------------------------|--------|----------|----------|
| イメージ                   | ディスプレー | 設定       | オプション    |
| オプション                  |        |          |          |
|                        | -      | <b>N</b> |          |
| 一日 入力ソー:               | ス      |          |          |
| 一日 ソースロッ               | ウ      |          | オフ       |
| 🛃 高度                   |        |          | オフ       |
| 信号搜索                   | 情報隠し   |          | オフ       |
| ニ キーパット                | ドロック   |          | オフ       |
| 🚱 テストパタ                | 1      |          | なし       |
| 背景色                    |        |          | <b>—</b> |
| 🧋 リモート設                | 定      | به ا     |          |
| <sup>12</sup> ₩ 12∨トリガ |        |          | オフ       |
|                        |        | -        |          |
| ◆上下                    | ➡ 選択   | Menu 🖈   | ューオフ     |

オプション

盟

¥

Ш

ーコントロール

ソースロック

入力ソース

現在のソースをケーブルが抜かれていたとしても唯一利用可能なソースとしてロックします。

- ▶ オン 現在のソースだけが入力ソースとして認識されます。
- オフ オプション | 入力ソースで選択されたすべてのソースが入 カソースとして認識されます。

### 高度

環境に合わせてファン速度を調整します。

- オン 高温、高湿、または高海抜の環境向けにファン速度を速くします。
- ▶ オフ 一般的環境向けの通常のファン速度です。

### 信号捜索情報隠し

画面上の情報メッセージを隠します。

- ▶ オン 操作中画面に状態メッセージが表示されません。
- ▶ オフ 操作中画面上にノーマルと状態メッセージが表示されます。

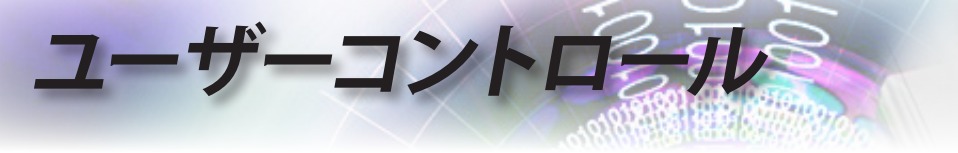

キーパッド ロック

プロジェクタ上面パネル上のボタンをロックします。

▶ オン – キーパッドロックを確認する警告メッセージが表示されます。

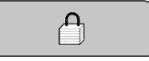

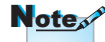

を解除します。

ENTERキーを5秒間押

してキーパッドのロック

▶ オフ – プロジェクタのキーパッドは通常通り機能します。

<u>テストパターン</u>

テストパターンを表示します。グリット(白、緑、マゼンタ色、白、なし) があります。

背景色

ソースが検出されない場合に投影画像に表示される背景色を選択 します。

リモート設定

リモート設定に入ります。詳細については、47ページを参照してください。

<u>12Vトリガ</u>

▲▶を押して12Vトリガが出力されているかいないかを選択します。

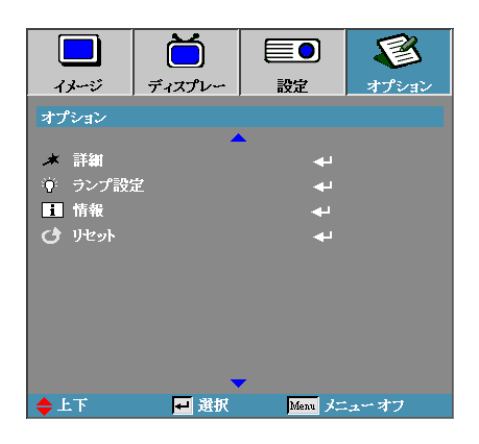

・コントロール

## 詳細

詳細に入ります。詳細は 48-49 ページを参照してください。

### ランプ設定

ランプ設定メニューに入ります。詳細は 50-51 ページを参照してください。

# 情報

プロジェクタの情報を表示します。

リセット

すべてのオプションを工場出荷時の設定にリセットします。

日本語

Č S イメージ ディスプレー 設定 オプション/入力ソース W VGA2 ビデオ 🕒 Sビデオ C2 HDMI2 🛄 Display Port → 終了 Menu メニューオフ 上下 🖬 選択

オプション | 入力ソース

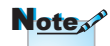

2-7

いずれかのソースを選 択しないと、プロジェクタ は画像を一切表示でき ません。少なくとも1つ のソースを常に選択して ください。

# <u>入力ソース</u>

ザーコントロール

このオプションを使い、入力ソースを有効または無効にします。▲または▼を押してソースを選択し、◀または ▶を押してそれを有効/ 無効にします。「ENTER」を押して選択を確定します。プロジェクタは 選択されていない入力を検索しません。

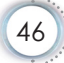

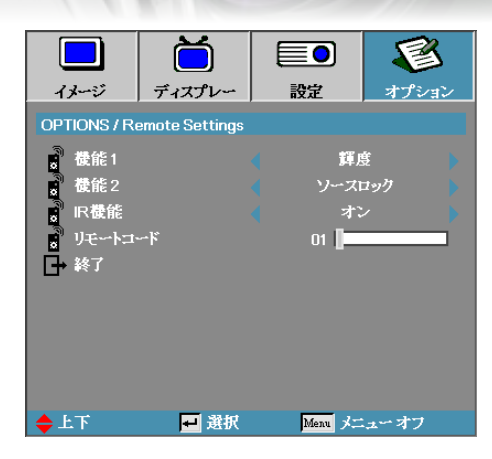

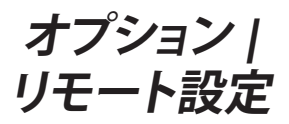

日本語

-コントロール

# 機能1

輝度、コントラスト、色、色温度、γ機能のホットキーとしてF1 キーを 設定します。

### 機能2

ソースロック、投射方式、ランプ設定、消音、デジタルズーム、音量機能のホットキーとしてF2キーを設定します。

### **IR**機能

プロジェクタのIR機能の有効または無効を切り替えます。

リモートコード

▲▶を押してリモートカスタムコードを設定し「ENTER」を押して設 定を変更します。

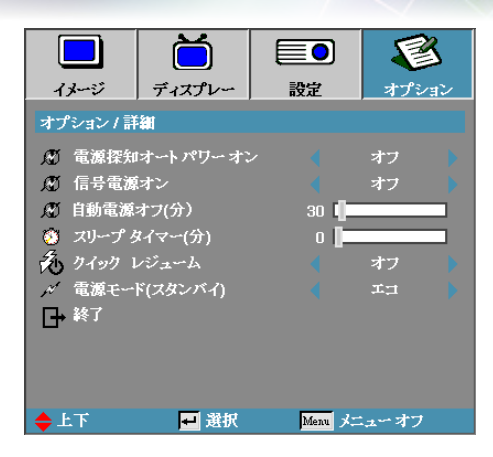

オプション | 詳細

電源探知オート パワー オン

直接電源オンを有効または無効にします。

ーコントロール

- ▶ オン AC 電源が供給されるとプロジェクタの電源が自動的に投入されます。
- ▶ オフ プロジェクタの電源を通常通りに入れる必要があります。

信号電源オン

信号電源オンを有効/無効にします。

- オン アクティブな信号の検出時、自動的にプロジェクタの電源 が入ります。
- ▶ オフ アクティブな信号が検出されることで電源オントリガを無効にします。

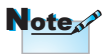

- 1. スタンバイモードがアクティブなときのみ使用できます。
- 信号ソースを入力し続けているとき(最後の映像ソースが画面に 表示されている状態)にプロジェクタがオフになると、以下を実行 しない限り再起動しません。
  - a. 最後の映像ソースを終了し、信号ソースを再び入力する。
  - b. プラグを抜き、再びプラグを差し込んでプロジェクタの電源を 入れる。
- 3. 信号電源オンは「ソースロック」設定を無効にします。

## 自動電源オフ(分)

オートパワーオフの間隔を設定します。プロジェクタはデフォルトで 信号が 30 分間ないと自動的にランプの電源を切ります。電源オフに なる前に警告が 60 秒間表示されます。

-コントロール

プロジェクタは自動的にオフになります 60 秒

# <u>スリープタイマー(分)</u>

スリープタイマー間隔を設定します。指定された時間活動がないと( 信号に関係なく)、プロジェクタの電源が切れます。電源オフになる前 に警告が 60 秒間表示されます。

プロジェクタは自動的にオフになります 60 秒

## <u>クイック レジューム</u>

クイックレジュームがオンの場合、プロジェクタは間もなく、プロジェ クタの電源がオフになっているの100秒以内にバックになっている が提供するオペレーティング再開することができます。

- <u>電源モード(スタンバイ)</u>
  - ▶ エコ:「エコ」を選択すると、電力の消散が0.5ワット未満に抑えられます。
  - アクティブ:「アクティブ」を選択すると通常のスタンバイに戻り、VGA出力ポートが有効になります。

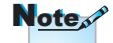

電源モード(スタンバイ) が省電力に設定される と、プロジェクタがスタ ンバイ状態の時にVGA・ 音声パススルー、RS232 およびRJ45が無効にな ります。

盟

¥

Ш

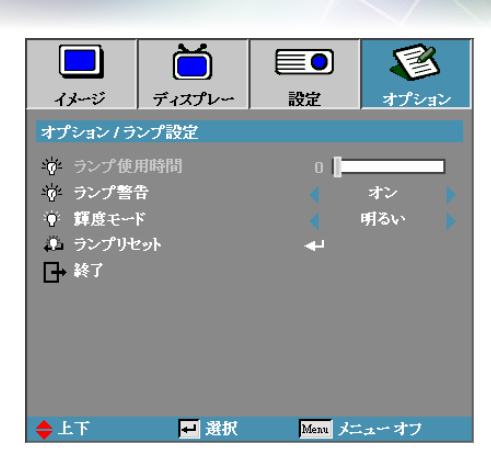

# オプション | ランプ設定

- ランプ使用時間
- ランプがそれまでに動作した時間数を表示します。この項目は表示 機能のみです。
- ランプ警告
- ランプ寿命警告を有効または無効にします。

ーコントロール

▶ オン – ランプの残り寿命が 30 時間未満になると警告メッセージ が表示されます。

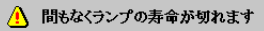

▶ オフ – 警告メッセージが表示されません。

#### 輝度モード

- ランプのブライトモードを選択します。
- ▶ 明るい デフォルト設定です。
- Dynamic—ランプ出力を100%~30%の間で自動的にコントロー ルすることで、プロジェクタが暗くまたは明るく投射された画像を 送ることができるようにします。
- Eco+—ランプ寿命を延ばすために、輝度設定を80%~30%に下 げます。

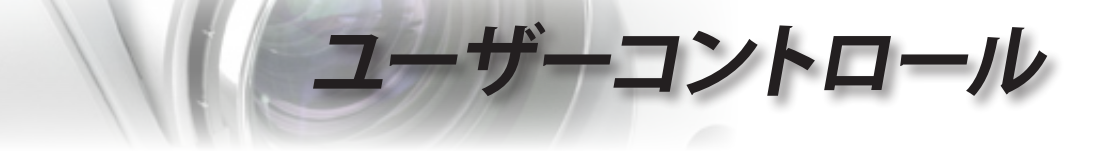

- ランプリセット
- ランプを交換した後、ランプカウンターをリセットして新しいランプ の寿命を正しく反映させます。
- 1. ランプリセットを選択します。

確認画面が表示されます。

| ランプ      | リセット確認 |
|----------|--------|
| <u> </u> | itv .  |

日本語

51

2. はいを選択してランプカウンターをゼロにリセットします。

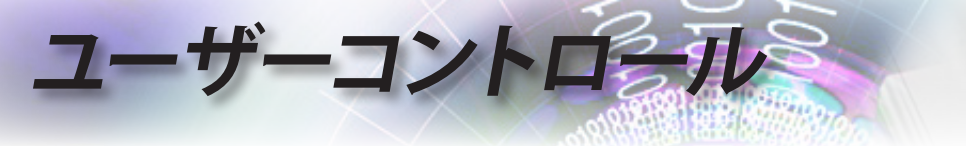

# LAN\_RJ45

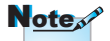

- プロジェクタは LAN に接続しま す。標準イーサネッ トケーブルを使用 してください。
- ピア・ツー・ピア (PC はプロジェク タに直接接続しま す)。クロスオーバ ーイーサネットケ ーブルを使用して ください。

操作の簡便性のため、オプトマプロジェクタはさまざまなネットワーキングとリモート管理機能を提供しています。

ネットワーク経由のプロジェクタの LAN/RJ45 機能、電源オン/オフ、 輝度、コントラスト設定などのリモート管理ができます。また、ビデオ ソース、サウンドミュート等、プロジェクタの状態に関する情報を見る ことができます。

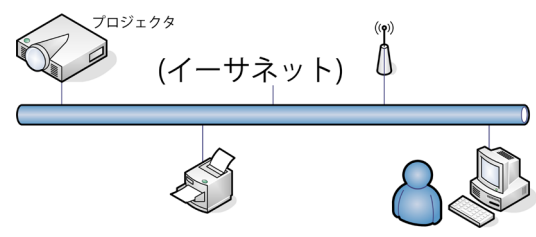

## 優先LAN端末機能

プロジェクタは、PC (ノートPC) またはLAN/RJ45ポートを介した Crestron / Extron / AMX (Device Discovery) / PJLink互換のその他 の外付けデバイスによりコントロールできます。

- Crestronは米国におけるCrestron Electronics, Inc.の登録商標 です。
- ▶ Extronは米国におけるExtron Electronics, Inc.の登録商標です。
- ▶ AMXは米国におけるAMX LLCの登録商標です。
- PJLinkはJBMIAにより日本、米国、およびその他の国で商標とロゴが申請されています。

### <u>サポートされる外付けデバイス</u>

本プロジェクタはCrestron Electronicsコントローラおよび関連する ソフトウェア(RoomView®など)の指定されたコマンドによりサポー トされています。

http://www.crestron.com/

本プロジェクタは、Extronデバイスの基準のサポートに適合しています。

http://www.extron.com/

本プロジェクタはAMX ( Device Discovery )によりサポートされてい ます。

http://www.amx.com/

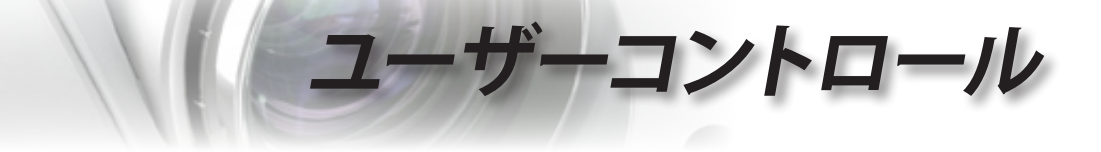

本プロジェクタはPJLink Class1 (バージョン1.00)のすべてのコマン ドをサポートします。

http://pjlink.jbmia.or.jp/english/

LAN/RJ45ポートに接続してリモートでコントロールできるさまざま なタイプの外付けデバイス、および各外付けデバイスをサポートす る関連するコントロールコマンドに関する詳細については、サポート サービスに直接お問い合わせください。

LAN\_RJ45

 RJ45 ケーブルをプロジェクタと PC (ノートブック)の RJ45 ポート に接続します。

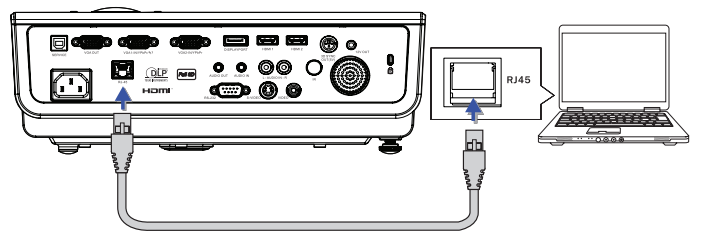

2. PC (ノートブック)上で、次を選択します。Start -> Control Panel-> Network Connections。

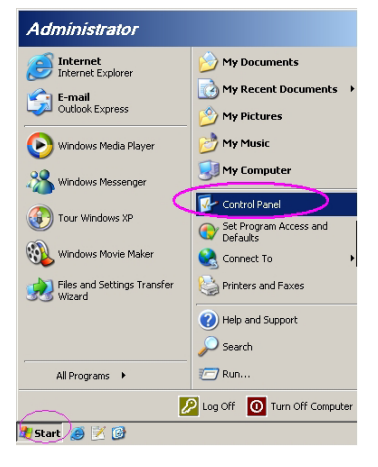

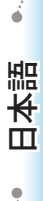

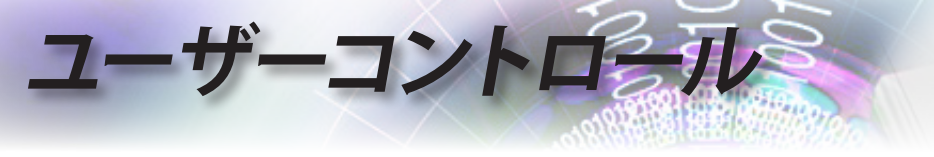

3. ローカルエリア接続上で右クリックし、Propertyを選択します。

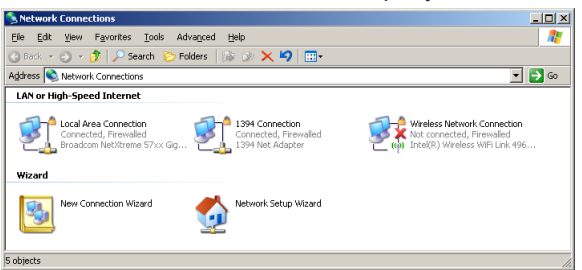

4. Propertiesウィンドウで General タブを選択し、Internet Protocol (TCP/IP)を選択します。

| SNetwork Connections                                                          |                                     |                     |                                                                                             |
|-------------------------------------------------------------------------------|-------------------------------------|---------------------|---------------------------------------------------------------------------------------------|
| File Edit View Favorites Tools Adv                                            | anced Help                          |                     |                                                                                             |
| 🕒 Back. 👻 🕤 👻 🦻 🔎 Search 🜔 Fol                                                | ders 🛛 🕼 🎯 🗙 🛓                      | 9 🖽•                |                                                                                             |
| Address 🔕 Network Connections                                                 |                                     |                     | 💌 🔁 Go                                                                                      |
| LAN or High-Speed Internet                                                    |                                     |                     |                                                                                             |
| Local Area Connection<br>Connected, Firewelled<br>Broadcom NetXtreme 57xx Gig | Disable<br>Status<br>Repair         | n<br>swalled<br>ter | Wireless Network Connection<br>Not connected, Firewailed<br>Intel(R) Wireless WiFi Link 496 |
| Wizard                                                                        | Bridge Connections                  |                     |                                                                                             |
| New Connection Wizard                                                         | Create Shortcut<br>Delete<br>Rename | Wizard              |                                                                                             |
|                                                                               | Properties                          |                     |                                                                                             |
| 💡 View or change settings for this connection,                                | such as adapter, protoc             | ol, or modem cor    | nfiguration settings.                                                                       |

5. Properties をクリックします。

| 🔔 Local Area Connection Properties 🔋 🗙                        |
|---------------------------------------------------------------|
| General Advanced                                              |
| Connect using:                                                |
| Broadcom NetXtreme 57xx Gigabit Cc Configure                  |
| This connection uses the following items:                     |
| 🗹 📮 QoS Packet Scheduler 📃                                    |
| Network Monitor Driver                                        |
| Internet Protocol (TCP/IP)                                    |
|                                                               |
|                                                               |
| Install Uninstall Properties                                  |
| Description                                                   |
| Transmission Control Protocol/Internet Protocol. The default  |
| wide area network protocol that provides communication        |
| across diverse interconnected networks.                       |
|                                                               |
| Iv show icon in notification alea when connected              |
| Notify me when this connection has limited or no connectivity |
|                                                               |
|                                                               |
| OK Cancel                                                     |
|                                                               |

6. IP アドレスとサブネットマスクを入力し、OK を押します。

| nternet Protocol (TCP/IP) Properti                                                                               | es <u>? X</u>                                                            |
|----------------------------------------------------------------------------------------------------|--------------------------------------------------------------------------|
| General                                                                                                    |                                                                          |
| You can get IP settings assigned auto<br>this capability. Otherwise, you need to<br>the appropriate IP settings. | matically if your network supports<br>ask your network administrator for |
| O Obtain an IP address automatica                                                                                | lly.                                                                     |
| Use the following IP address:                                                                                    |                                                                          |
| JP address:                                                                                                    | 10 . 10 . 10 . 99                                                        |
| Sybnet mask:                                                                                                    | 255.255.255.0                                                            |
| Default gateway:                                                                                                 |                                                                          |
| C Obtain DNB server address auto                                                                                 | matically                                                                |
| Use the following DNS server ad                                                                                  | idresses:                                                                |
| Preferred DNS server:                                                                                            |                                                                          |
| Alternate DNS server:                                                                                            |                                                                          |
|                                                                                                    | Adyanced                                                                 |
|                                                                                                    | OK Cancel                                                                |

ーコントロール

- 7. プロジェクタの メニューボタンを押します。
- 8. OSD-> 設定-> ネットワーク-> LAN 設定の順に選択します。
- 9. 次を入力します:
  - ▶ DHCP: オフ
  - ▶ IP アドレス: 10.10.10.10
  - ▶ サブネットマスク: 255.255.255.0
  - ▶ ゲートウェイ: 0.0.0.0
  - DNS: 0.0.0.0
- 10. 「ENTER」/ ▶ を押して設定を確定します。
- 11. Web ブラウザを開きます (Adobe Flash Player 9.0 以上を搭載した Microsoft Internet Explorer など)。

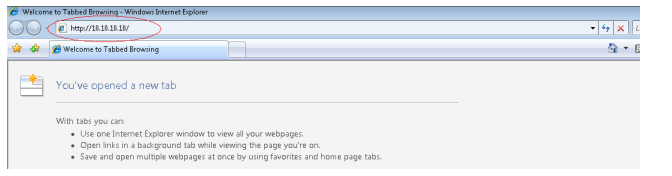

12. アドレスバーに IP アドレスを入力します: 10.10.10.10。

語

¥

Ш

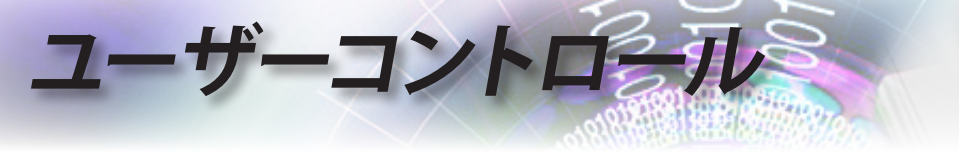

13.「ENTER」/ ▶ を押します。

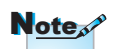

詳細については、 http://www.crestron.com を参照してください。 プロジェクタのリモート管理設定が設定されました。LAN/RJ45 機能 は次のように表示されます。

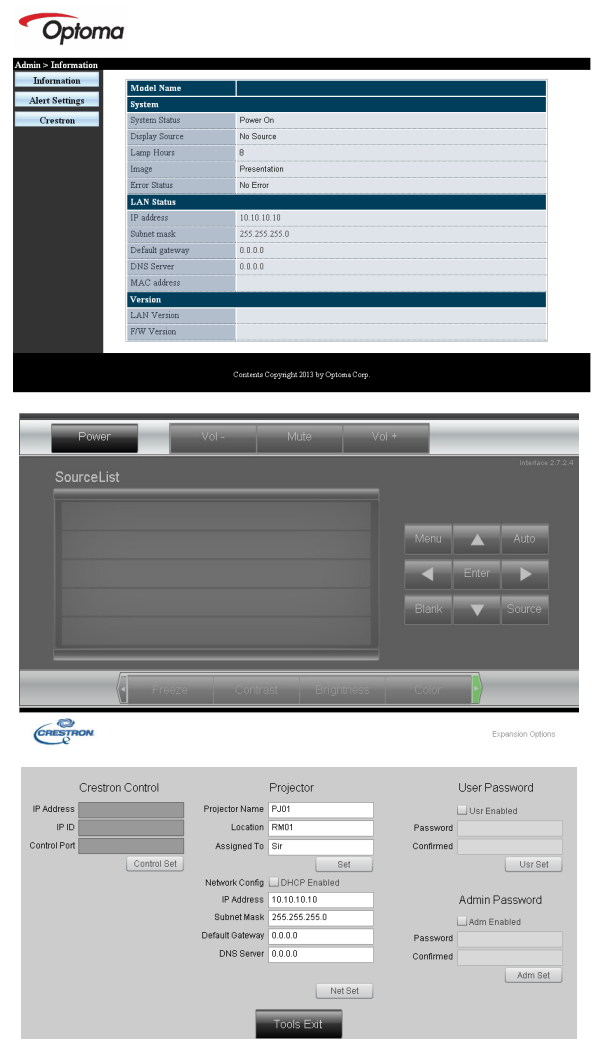

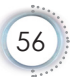

| カテゴリ       | 項目               | 入力長   |
|------------|------------------|-------|
|            | IP アドレス          | 15    |
| Crestron制御 | IP ID            | 3     |
|            | ポート              | 5     |
|            | プロジェクタ名          | 10    |
| プロジェクタ     | 位置               | 10    |
|            | 割り当て先            | 10    |
|            | DHCP (有効)        | (N/A) |
|            | IP アドレス          | 15    |
| ネットワーク設定   | サブネットマスク         | 15    |
|            | デフォルトのゲー<br>トウェイ | 15    |
|            | DNS サーバー         | 15    |
|            | 有効               | (N/A) |
| ユーザーパスワード  | 新規パスワード          | 10    |
|            | 確定               | 10    |
|            | 有効               | (N/A) |
| 管理者パスワード   | 新規パスワード          | 10    |
|            | 確定               | 10    |

-コントロール

詳細情報については、http://www.crestron.com をご覧ください。

# 電子メールアラートを準備する

- 1. ユーザーが、Web ブラウザ (Microsoft Internet Explorer v6.01/v8.0 など)を使って LAN RJ45 機能にアクセスできることを確認します。
- 2. LAN/RJ45 のホームページで、アラート設定をクリックします。

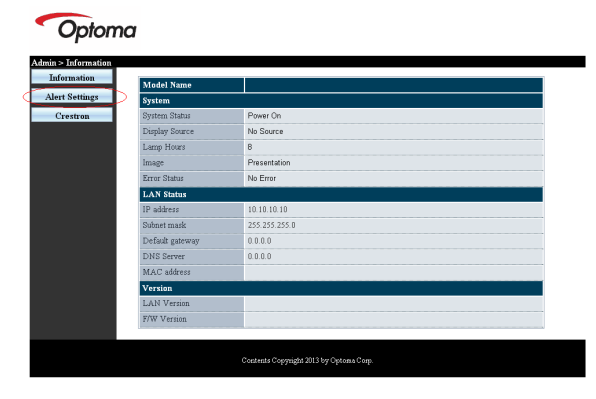

日本語

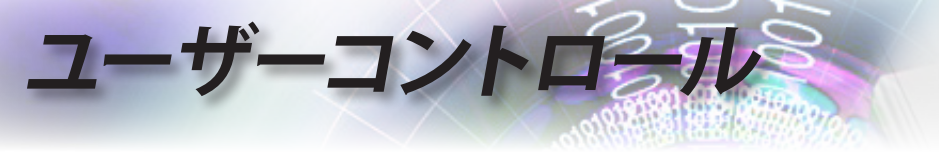

3. デフォルトでは、アラート設定にある入力ボックスは空白です。

|                                                      | ***6                      | Email Set                   | ٤                        | SMIP setti                                                      |
|------------------------------------------------------|---------------------------|-----------------------------|--------------------------|-----------------------------------------------------------------|
| ujęctor Warving Information ()<br>all Address Apply) | Projector V<br>Mail Addre | To<br>Co<br>Subject<br>From | 25<br>Mail Server Apply] | Server<br>Address<br>Server<br>Port<br>User<br>Name<br>Password |

- 4. アラートメールを送信する場合、次を入力します:
  - SMTP フィールドは送信電子メール (SMTPプロトコル) 用のメー ルサーバーです。これは必須フィールドです。
  - ▶ To(宛先)フィールドには、受信者の電子メールアドレスを入力します(プロジェクタ管理者など)。これは必須フィールドです。
  - Cc フィールドは、指定した電子メールアドレスにアラートのカーボンコピーを送信します。これはオプションのフィールドです(プロジェクタ管理者のアシスタントなど)。
  - From (差出人) フィールドには、送信者の電子メールアドレスを入力します (プロジェクタ管理者など)。これは必須フィールドです。
  - 希望するボックスにチェックを入れて、アラート条件を選択します。

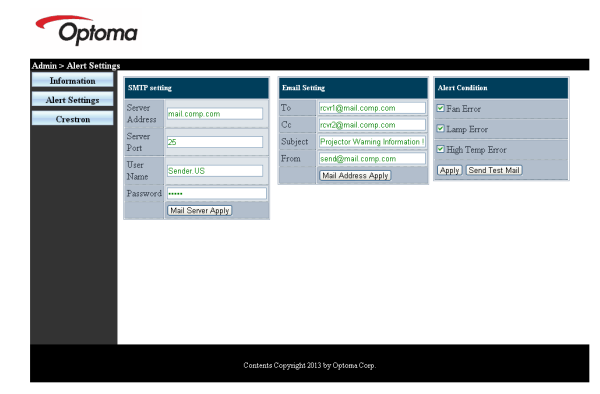

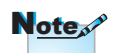

指示に従って、すべて のフィールドに入力し ます。ユーザーはSend Test Mail (テストメール の送信)をクリックして、 どの設定が正しいかテス トできます。電子メール アラートの送信に成功す るには、アラート条件を 選択し正しい電子メール アドレスを入力する必要 があります。

# ユーザーコントロール

# Telnet機能によるRS232

プロジェクタは専用のRS232コマンドコントロールによる「ハイパー ターミナル」通信でRS232インターフェースに接続できるだけでな く、LAN/RJ45インターフェースでいわゆる「RS232 by TELNET」に も接続できます

<u>「RS232 by TELNET」のクイックスタートガイド</u>

プロジェクタのOSDでIPアドレスをチェックし、取得してください。 ノートPC/PCがプロジェクタのWebページにアクセスできることを確 認してください。

「TELNET」機能がノートPC/PCにより取り除かれている場合、 「Windowsファイアーウォール」設定を無効にしていることを確認し てください。

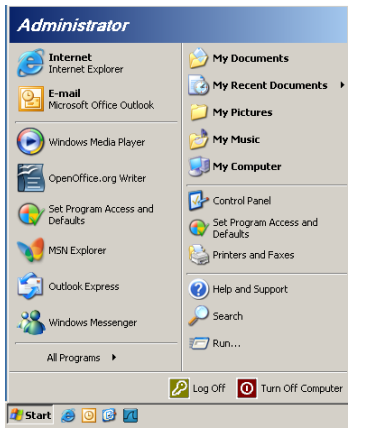

1. スタート => すべてのプログラム => アクセサリ => コマンドプロン プト。\_\_\_\_\_\_ 本語

Ш

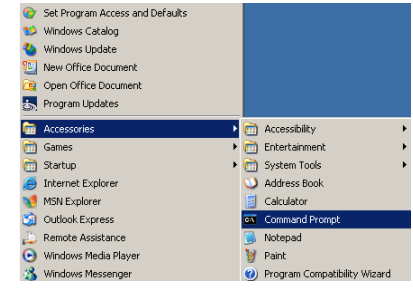

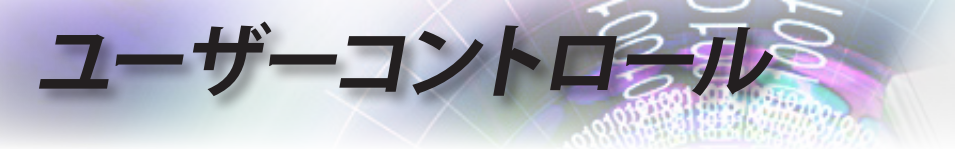

- 以下のように、コマンドフォーマットを入力します。 telnet ttt.xxx.yyy.zzz 23(「Enter」キーを押す) (ttt.xxx.yyy.zzz: プロジェクタのIPアドレス)
- 3. Telnet接続の準備が完了しユーザーがRS232コマンドを入力できる ようになったら、「Enter」キーを押します。RS232コマンドが作動しま す。

### Windows VISTA / 7でTELNETを有効にする方法

Windows VISTAのデフォルトのインストールに、「TELNET」機能は 含まれていません。しかし、エンドユーザーは「Windows機能の有効 化または無効化」を有効にすることでこの機能を取得できます。

1. Windows VISTAで「コントロールパネル」を開きます。

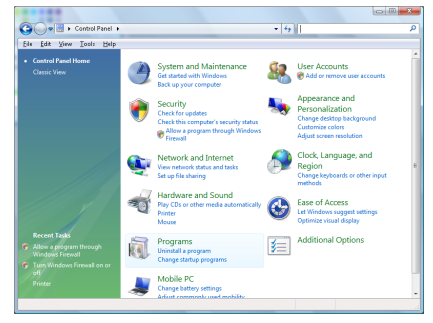

2. 「プログラム」を開きます。

| file fidit View Iools Help                                                           |                                                                                    |                                             |          |
|--------------------------------------------------------------------------------------|------------------------------------------------------------------------------------|---------------------------------------------|----------|
| Tasks<br>View installed updates<br>Get new programs enline at<br>Windows Marketplace | Uninstall or change a program<br>To uninstall a program, select it from the list a | nd then click "Uninstall", "Change", or "Re | ipair".  |
|                                                                                      | Organize - III Views -                                                             |                                             |          |
|                                                                                      | Name                                                                               | Publisher                                   | Installe |
| Turn Windows features on or                                                          | 1007-Zip 4.57                                                                      |                                             | 11/21/2  |
|                                                                                      | Acrobat.com                                                                        | Adobe Systems Incorporated                  | 11/21/   |
|                                                                                      | Adobe AIR                                                                          | Adobe Systems Inc.                          | 11/21/.  |
|                                                                                      | Adobe Flash Player 18 Plugin                                                       | Adobe Systems Incorporated                  | 12/23/   |
|                                                                                      | Z Adobe Flash Player ActiveX                                                       | Adobe Systems Incorporated                  | 9/18/20  |
|                                                                                      | Adobe Reader 9                                                                     | Adobe Systems Incorporated                  | 11/21/   |
|                                                                                      | Apple Software Update                                                              | Apple Inc.                                  | 11/26/.  |
|                                                                                      | AVG Free 8.0                                                                       | AVG Technologies                            | 2/5/20   |
|                                                                                      | Constant HDA D338 MDC V.92 Modern                                                  |                                             | 9/18/25  |
|                                                                                      | Rel Touchged                                                                       | Allos Electric                              | 9/18/20  |
|                                                                                      | DivX Codec                                                                         | Divit, Inc.                                 | 11/21/2  |
|                                                                                      | DivX Converter                                                                     | Divit, Inc.                                 | 11/21/2  |
|                                                                                      | HE-TECH PICC-Like VS.68PL1                                                         | HE-TECH Software                            | 11/21/2  |
|                                                                                      | InfraRecorder                                                                      |                                             | 1/23/20  |
|                                                                                      | Intel08) PROSet/Wireless Software                                                  | Intel Corporation                           | 9/33/20  |
|                                                                                      | And some a first see from the state of Tables                                      | Mirman                                      | 11/24/   |
|                                                                                      | A sitemet cipiorer Developer Tobloar                                               |                                             |          |

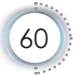

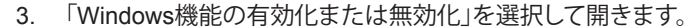

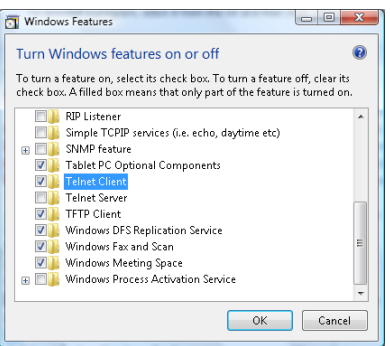

コントロール

4. 「Telnetクライアント」オプションのチェックボックスをオンにし、 「OK」ボタンを押します。

| Please wait while th | ne features are configured. |
|----------------------|-----------------------------|
| i nis might take sev | erai minutes.               |
|                      |                             |
|                      |                             |
|                      |                             |

「RS232 by TELNET」のスプレッドシート:

- 1. Telnet: TCP<sub>o</sub>
- Telnetポート: 23(詳細については、サービス代理店またはチームに お問い合わせください)。
- 3. Telnetユーティリティ: Windows 「TELNET.exe」(コンソールモード)。
- RS232-by-Telnetコントロールの通常切断: TELNET接続の準備が できたら、Windows Telnetユーティリティを直接閉じます。

Telnet-Controlの制限1: Telnet-Controlアプリケーションの連続的な ネットワークペイロードに、50バイトもありません。 ᇤ

₩

Ш

Telnet-Controlの制限2: Telnet-Controlの完全なRS232コマンドに 26バイトもありません。

Telnet-Controlの制限3:次のRS232コマンドの最小遅延は200 (ms) 以下に抑える必要があります。

(\*、Windows XPに組み込まれた「TELNET.exe」ユーティリティで、 「Enter」キーを押すと「改行」と「復帰改行」コードが有効になりま す。)

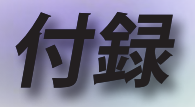

# 故障かなと思ったら

問題が発生した場合は、以下の情報をご参照ください。そ れでも問題が解決しない場合、最寄りの販売店またはサー ビスセンターにお問い合せください。

# 画像

# 2 スクリーンに映像が写らない

- ▶ すべてのケーブルと電源が、「設置方法」の章に記載されている手順 どおりに正しく接続されていることを確認してください。
- コネクタのピンが曲がっていないか、または壊れていないか確認してください。
- プロジェクター ランプが正しく取り付けられているか確認してください。「ランプの交換」を参照してください。
- レンズキャップが付いていないか、また、プロジェクターの電源が入っているか確認してください。

# 画像のピントが合っていない

- ▶ レンズのキャップを取り外していることを確認してください。
- プロジェクターレンズのフォーカスリングで調整してください。
- ▶ 投射スクリーンがプロジェクターから必要な距離を離れていることを 確認します。16-17ページを参照してください。

# 16:9 DVD タイトルを再生表示しているとき、映像が伸びる

- アナモフィック DVD または 16:9 DVD を再生しているとき、プロジェ クターはプロジェクター側で 16:9 フォーマットで最高の画像を表示 します。
- ▶ LBX フォーマット DVD タイトルを再生している場合、プロジェクター OSD でフォーマットを LBX に変更してください。
- ▶ 4:3 フォーマット DVD タイトルを再生している場合、プロジェクター OSD で 4:3 とフォーマットを変更してください。
- ▶ それでも映像が伸びるときは、次の手順に従ってアスペクト比を変更 する必要があります。
- ▶ お使いの DVD プレーヤーで、16:9 (ワイド)アスペクト比タイプとして表示フォーマットをセットアップしてください。

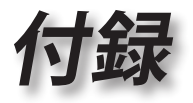

# 画像が小さすぎるまたは大きすぎる

- レンズからズームレバーを調整します。
- プロジェクターをスクリーンに近づけたり離したりしてください。
- プロジェクターパネルで「メニュー」を押し、「ディスプレー -->フォーマット」に進みます。

# 2 画像の両側が斜めになる:

- 可能であれば、プロジェクターがスクリーンの中央でかつスクリーン の真下にくるように配置し直し、PureShiftを使って画像位置に合わ せます。
- OSD から「ディスプレー --> 垂直キーストン」を使用して調整を行います。

# イメージが反転する

▶ OSD から「システム --> 投射方式」を選択し、投射方向を調整します

# その他

# プロジェクターがすべての操作不可能です

▶ 可能であれば、プロジェクターの電源を切って電源コードを抜き、20 秒待ってから電源に再び接続します。

# 2 ランプが消える、またはランプから破裂音がする

▶ ランプが寿命に近づくと、ランプはいずれ切れます。また、大きな破裂音が発生することがあります。この場合、ランプモジュールを交換しない限り、プロジェクターの電源を入れることはできません。「ランプの交換」(66ページ)に記載の手順に従ってランプを交換してください。

盟

₩

Ш

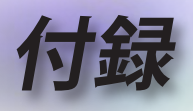

# プロジェクタ LED 状態インジケータ

| メッセージ              | <b>電源 LED</b><br>口<br>Power<br><b>(緑)</b> | 温度インジ<br>ケータ LED<br>Temp<br>(赤) | ランプイン<br>ジケータ<br>LED ロ<br>Lamp<br>(赤) |
|--------------------|-------------------------------------------|---------------------------------|---------------------------------------|
| スタンバイ状態 (電源コード接続済) | ゆっくり点滅<br>2秒オフ<br>2 秒オン                   | 0                               | 0                                     |
| 電源オン (ウォーミング)      | 点滅<br>0.5秒オフ<br>0.5 秒オン                   | 0                               | 0                                     |
| 電源オン&ランプ点灯         | <u>چُ</u>                                 | 0                               | 0                                     |
| 電源オフ (冷却)          | 点滅<br>1 秒オフ<br>1 秒オン<br>< 10 秒後に<br>オフ    | 0                               | 0                                     |
| エラー (ランプトラブル)      | 点滅<br>0.5秒オフ<br>0.5 秒オン                   | 0                               | *                                     |
| エラー (ファントラブル)      | 点滅<br>0.5秒オフ<br>0.5 秒オン                   | 点滅<br>0.5秒オフ<br>0.5 秒オン         | 0                                     |
| エラー(過熱)            | 点滅<br>0.5秒オフ<br>0.5 秒オン                   | *                               | 0                                     |

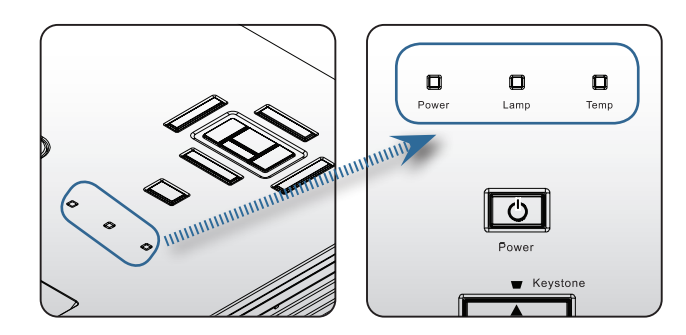

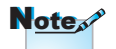

安定した光 => 渋 光なし => ○

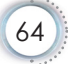

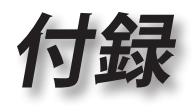

日本語

**?** LED 状態 オンスクリーンメッセージ

▶ ファン故障:

プロジェクタ自動的にスイッチがオフになります。

▶ 過温度:

プロジェクタ自動的にスイッチがオフになります。

▶ ランプの交換: 間きなくランプの寿命ガ切わます。

ラソプを交換してください

/ 間もなくランプの寿命が切れます

# リモコン

# リモコンが作動しない場合、次を確認してください

- 純正ランプのみ使用して▶ リモコンの操作角度が、プロジェクタの IR レシーバーから水平および 垂直方向に ±15°以上ずれていないことを確認します。
  - ▶ リモコンとプロジェクターとの間に障害物がないことを確認する。プロ ジェクターから7m以内に移動する。
  - ▶ 電池が正しくセットされていることを確認する。
  - ▶ 古くなった電池は、新しいものと交換します。

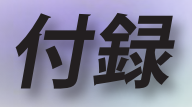

# ランプの交換

プロジェクターはランプの寿命を自動的に検出します。ラン プの寿命に近づいている場合、警告メッセージが表示され ます。

🥂 間もなくランプの寿命が切れます

このメッセージが表示されたら、できる限り速やかに最寄 りの販売店またはサービスセンターに連絡して、ランプを 交換してください。ただし、ランプを交換する前に、プロジェ クターが十分に放熱するまで約最低 30 分お待ちください。

答告: 怪我を防止するため、ランプを落下させたり、ランプのバルブに触れることのないようご注意ください。バルブが落下すると粉々に砕けて飛び散り、怪我をする恐れがあります。

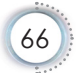

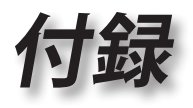

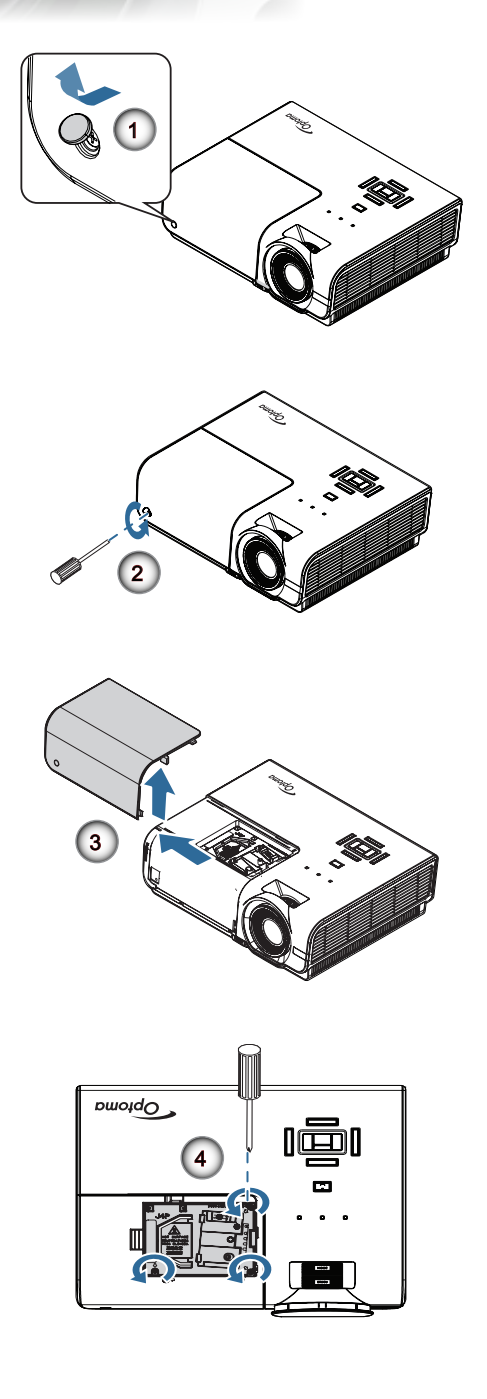

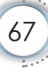

日本語

•

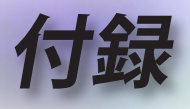

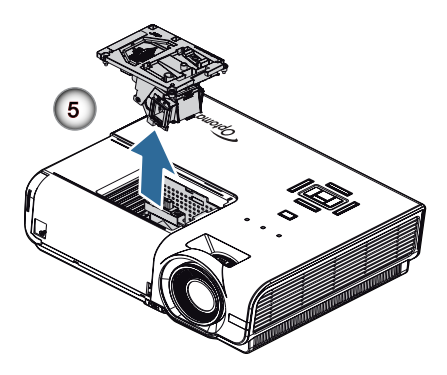

## ランプ交換手順:

- 1. 電源ボタンを押して、プロジェクターの電源をオフに切り替えます。
- 2. ランプが十分に冷めるまで約30分間お待ちください。
- 3. 電源コードを外します。
- 4. ネジカバーを開けます。●
- 5. ランプ周辺カバーの単一ネジを取り外します。2
- ランプモジュールから3本のネジを抜きます。
   モジュールのハンドルを持ち上げます。
- モジュールハンドルをしっかりと引っ張って、ランプモジュールを外し ます。

ランプモジュールを交換し、上記の手順を逆に繰り返します。取り付けてい るとき、ランプモジュールをコネクタに揃え、損傷を避けるために水平にな っていることを確認します。

9. ランプモジュールを交換したら、プロジェクターの電源を入れ「ランプ リセット」をオンにします。

ランプリセット: (i)「メニュー」を押し -> (ii)「オプション」-> (iii)「ラン プ設定」->(iv)「ランプリセット」-> (v)「はい」の順に選択します

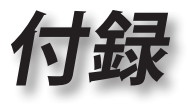

日本語

•

69

# 互換モード

# ビデオ互換性

| NTSC  | NTSC M/J, 3.58MHz, 4.43MHz                    |
|-------|-----------------------------------------------|
| PAL   | PAL B/D/G/H/I/M/N, 4.43MHz                    |
| SECAM | SECAM B/D/G/K/K1/L, 4.25/4.4 MHz              |
| SDTV  | 480i/p, 576i/p                                |
| HDTV  | 720p(50/60Hz), 1080i(50/60Hz), 1080P(50/60Hz) |

# ビデオタイミングの詳細説明

| 信号             | 解像度         | リフレッシ<br>ュ速度(Hz) | 注記                                               |
|----------------|-------------|------------------|--------------------------------------------------|
| TV(NTSC)       | 720 x 480   | 60               | Composite Video (ビ<br>デオ) /S-Video (Sビデ<br>オ)の場合 |
| TV(PAL, SECAM) | 720 x 576   | 50               |                                                  |
| SDTV (480I)    | 640 x 480   | 60               | コンポーネントの場合                                       |
| SDTV (480P)    | 640 x 480   | 60               |                                                  |
| SDTV (576I)    | 768 x 576   | 50               |                                                  |
| SDTV (576P)    | 768 x 576   | 50               |                                                  |
| HDTV (720p)    | 1280 x 720  | 50/60            |                                                  |
| HDTV (1080I)   | 1920 x 1080 | 50/60            |                                                  |
| HDTV (1080p)   | 1920 x 1080 | 24/50/60         |                                                  |

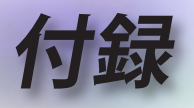

# コンピュータの互換性 - VESA標準

<u>コンピュータの信号(アナログRGB互換)</u>

| 信号           | 解像度              | リフレッシュ<br>速度(Hz)              | 注記              |
|--------------|------------------|-------------------------------|-----------------|
| VGA          | 640 X 480        | 60/67/72/85                   | Mac 60/72/85/   |
| SVGA         | 800 X 600        | 56/60 (*2)/72/<br>85/120 (*2) | Mac 60/72/85    |
| XGA          | 1024 X768        | 60 (*2)/70/75/<br>85/120 (*2) | Mac 60/70/75/85 |
| HDTV (720P)  | 1280 x 720       | 50/60 (*2)/<br>120 (*2)       | Mac 60          |
| WXGA         | 1280 x 768       | 60/75/85                      | Mac 60/75/85    |
|              | 1280 x 800       | 60 (*2)/120 (*2)              | Mac 60          |
|              | 1366 x 768       | 60                            | Mac 60          |
| WXGA+        | 1440 x 900       | 60                            | Mac 60          |
| SXGA         | 1280 x 1024      | 60/75/85                      | Mac 60/75       |
| SXGA+        | 1400 x 1050      | 60                            |                 |
| UXGA         | 1600 x 1200      | 60                            |                 |
| HDTV (1080p) | 1920 x 1080      | 24/50/60                      | Mac 60          |
| WUXGA        | 1920 x 1200 (*1) | 60                            | Mac 60          |

(\*1) 1920 x 1200 @60HzはRB(リデュースドブランキング)のみをサ ポートします。

(\*2) frame squencial 3Dをサポートします。

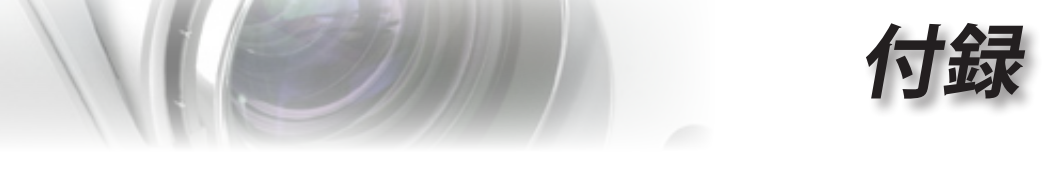

# HDMI/DVI-Dの入力信号

| 信号                    | 解像度              | リフレッシ<br>ュ速度(Hz)            | 注記              |
|-----------------------|------------------|-----------------------------|-----------------|
| VGA                   | 640 x 480        | 60                          | Mac 60/72/85    |
| SVGA                  | 800 x 600        | 60(*2)/72/<br>85/120(*2)    | Mac 60/72/85    |
| XGA                   | 1024 x 768       | 60(*2)/70/75/<br>85/120(*2) | Mac 60/70/75/85 |
| SDTV (480i)           | 640 x 480        | 60                          |                 |
| SDTV (480p)           | 640 x 480        | 60                          |                 |
| SDTV (576i)           | 768 x 576        | 50                          |                 |
| SDTV (576p)           | 768 x 576        | 50                          |                 |
| WSVGA<br>(1024 x 600) | 1024 x 600       | 60                          |                 |
| HDTV (720p)           | 1280 x 720       | 50(*2)/60/<br>120(*2)       | Mac 60          |
| WXGA                  | 1280 x 768       | 60/75/85                    | Mac 75          |
|                       | 1280 x 800       | 60(*2)/120(*2)              | Mac 60          |
|                       | 1366 x 768       | 60                          | Mac 60          |
| WXGA+                 | 1440 x 900       | 60                          | Mac 60          |
| SXGA                  | 1280 x 1024      | 60/75/85                    | Mac 60/75       |
| SXGA+                 | 1400 x 1050      | 60                          |                 |
| UXGA                  | 1600 x 1200      | 60                          |                 |
| HDTV (1080i)          | 1920 x 1080      | 50/60                       |                 |
| HDTV (1080p)          | 1920 x 1080      | 24/30/50/60                 | Mac 60          |
| WUXGA                 | 1920 x 1200 (*1) | 60                          | Mac 60          |

(\*1) 1920 x 1200 @60HzはRB(リデュースドブランキング)のみをサ ポートします。

日本語

(\*2) frame squencial 3Dをサポートします。

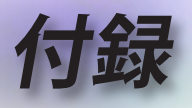

# True 3Dビデオ互換表

| 入力解像度     | 入力タイミング            |                                          |                                                         |
|-----------|--------------------|------------------------------------------|---------------------------------------------------------|
| HDMI 1.4a | 1280 x 720p @50Hz  | Top-and–Bottom                           |                                                         |
| 3D Input  | 1280 x 720p @60Hz  | Top-and–Bottom                           |                                                         |
|           | 1280 x 720p @50Hz  | フレームパッキング                                |                                                         |
|           | 1280 x 720p @60Hz  | フレームパッキング                                |                                                         |
|           | 1920 x 1080i @50Hz | Side By Side (半:                         | 分)                                                      |
|           | 1920 x 1080i @60Hz | Side By Side (半分)Top and Bottomフレームパッキング |                                                         |
|           | 1920 x 1080p @24Hz |                                          |                                                         |
|           | 1920 x 1080p @24Hz |                                          |                                                         |
| HDMI 1.3  | 1920 x 1080i @50Hz | Side By Side<br>(半分)                     | Side By Sideモ<br>ードはオンです                                |
|           | 1920 x 1080i @60Hz |                                          |                                                         |
|           | 1280 x 720p @50Hz  |                                          |                                                         |
|           | 1280 x 720p @60Hz  |                                          |                                                         |
|           | 1920 x 1080i @50Hz | Top-and-Bottom                           | Tabモードはオ                                                |
|           | 1920 x 1080i @60Hz |                                          | ンです                                                     |
|           | 1280 x 720p @50Hz  |                                          |                                                         |
|           | 1280 x 720p @60Hz  |                                          |                                                         |
|           | 480i               | HQFS                                     | 3D映像フォー<br>マットがFrame<br>Sequential(フレ<br>ームシーケンシ<br>ャル) |

 3D入力が1080p @24Hzの場合、DMDは3Dモードにより整数倍で 再生される必要があります。

Optomaから特許料が請求されない場合、NVIDIA 3DTV再生をサポートします。

 1080i @25Hzと720p @50Hzは100Hzで作動します。他の3Dタイ ミングは120Hzで作動します。

▶ 1080p @ 24Hzは144Hzで作動します。
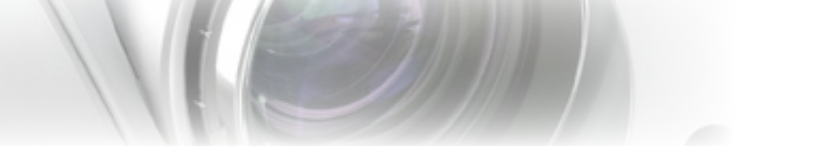

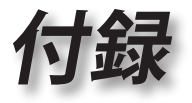

日本語

73

# RS232 コマンドとプロトコル 機能リスト

# RS232 ピン割り当て (プロジェクタ側)

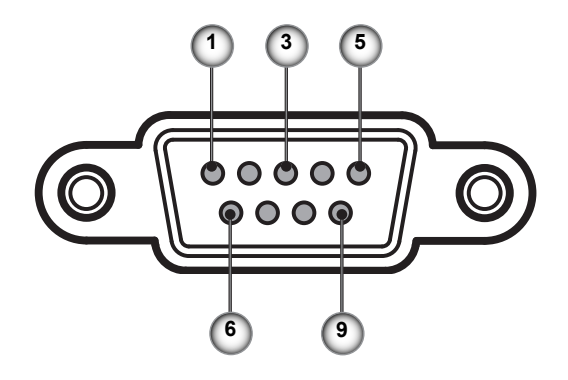

| ピン番号 | 名前    | I/O (プロジェクター側から) |
|------|-------|------------------|
| 1    | NC    | _                |
| 2    | RXD   | IN               |
| 3    | TXD   | OUT              |
| 4    | NC    | _                |
| 5    | NC    | _                |
| 6    | NC    | _                |
| 7    | RS232 | RTS              |
| 8    | RS232 | CTS              |
| 9    | NC    |                  |

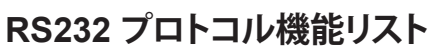

| 232 ASCII Code                  | HEX Code Function                                                                   | Description                                                        |
|---------------------------------|-------------------------------------------------------------------------------------|--------------------------------------------------------------------|
| ~XX00 1                         | 7E 30 30 30 30 20 31 0D Power ON                                                    |                                                                    |
| ~XX00 0                         | 7E 30 30 30 30 20 30 0D Power OFF                                                   | (0/2 for backward compatible)                                      |
|                                 | TE 30 30 30 30 20 31 20 a ODFOWEI ON WILL PASSWOLD                                  | ~99999 (a=7E 39 39 39 39 39)                                       |
| ~XX01 1                         | 7E 30 30 30 31 20 31 0D Resync                                                      | _                                                                  |
| ~XX02 1<br>~XX02 0              | 7E 30 30 30 32 20 31 0D AV Mute<br>7E 30 30 30 32 20 30 0D                          | On<br>Off (0/2 for backward compatible)                            |
| ~XX03 1                         | 7E 30 30 30 33 20 31 0D Mute                                                        | On                                                                 |
| ~XX03 0<br>~XX04 1              | 7E 30 30 30 33 20 30 0D<br>7E 30 30 30 34 20 31 0D Freeze                           | Off (0/2 for backward compatible)                                  |
| ~XX04 0                         | 7E 30 30 30 34 20 30 0D Unfreeze                                                    | (0/2 for backward compatible)                                      |
| ~XX05 1                         | 7E 30 30 30 35 20 31 0D Zoom Plus<br>7E 30 30 30 36 20 31 0D Zoom Minus             |                                                                    |
| ~XX12 1                         | 7E 30 30 31 32 20 31 0D Direct Source Commands                                      | HDMI1                                                              |
| ~XX12 15                        | 7E 30 30 31 32 20 31 35 0D                                                          | HDMI2                                                              |
| ~XX12 6                         | 7E 30 30 31 32 20 36 0D                                                             | VGA 2                                                              |
| ~XX12 8                         | 7E 30 30 31 32 20 38 0D                                                             | VGA1 Component                                                     |
| ~XX12 10                        | 7E 30 30 31 32 20 31 30 0D                                                          | Video                                                              |
| ~XX12 13                        | 7E 30 30 31 32 20 31 33 0D                                                          | VGA 2 Component                                                    |
| ~XX12 20                        | 7E 30 30 31 32 20 32 30 0D                                                          | DisplayPort                                                        |
| ~XX20 1                         | 7E 30 30 32 30 20 31 0D Display Mode                                                | Presentation                                                       |
| ~XX20 3                         | 7E 30 30 32 30 20 33 0D                                                             | Movie                                                              |
| ~XX20 4                         | 7E 30 30 32 30 20 34 0D<br>7E 30 30 32 30 20 35 0D                                  | sRGB                                                               |
| ~XX20 7                         | 7E 30 30 32 30 20 37 0D                                                             | Blackboard                                                         |
| ~XX20 13                        | 7E 30 30 32 30 21 33 0D                                                             | DICOM SIM.                                                         |
| -7720.9                         | 7 = 30 30 32 30 20 39 00                                                            | 30                                                                 |
| ~XX21 n                         | 7E 30 30 32 31 20 a 0D Brightness                                                   | n = -50 (a=2D 35 30) ~ 50 (a=35 30)                                |
| ~XX22 n<br>~XX23 n              | 7E 30 30 32 32 20 a 0D Contrast<br>7E 30 30 32 33 20 a 0D Sharphass                 | n = -50 (a=2D 35 30) ~ 50 (a=35 30)<br>n = 1 (a=31) ~ 15 (a=31 35) |
|                                 | TE 50 50 52 55 20 a 0D Onalpiness                                                   |                                                                    |
| ~XX327 n                        | 7E 58 58 33 32 37 20 a 0D Color Matching                                            | Red Hue n = -50 (a=2D 35 30) ~ 50 (a=35 3                          |
| ~XX328 n                        | 7E 58 58 33 32 38 20 a 0D                                                           | Green Hue n = -50 (a=2D 35 30) ~ 50                                |
| ~XX329 n                        | 7E 58 58 33 32 39 20 a 0D                                                           | Blue Hue n = -50 (a=2D 35 30) ~                                    |
| (a=35 30)<br>~XX330 n           | 7E 58 58 33 33 30 20 a 0D                                                           | Cyan Hue n = -50 (a=2D 35 30) ~                                    |
| (a=35 30)<br>~XX331 n           | 7E 58 58 33 33 31 20 a 0D                                                           | Yellow Hue n = -50 (a=2D 35 30) ~ 5                                |
| (a=35 30)<br>~XX332 n           | 7E 58 58 33 33 32 20 a 0D                                                           | Magenta Hue n = -50 (a=2D 35 30) ~ 50                              |
| (a=35 30)<br>~XX333 n           | 7E 58 58 33 33 33 20 a 0D                                                           | Red Saturation n = -50 (a=2D 35 30) ~ 5                            |
| (a=35 30)<br>~XX334 n           | 7E 58 58 33 33 34 20 a 0D                                                           | Green Saturation n = -50 (a=2D 35 30) ~ 50 (                       |
| 30)<br>~XX335 n                 | 7E 58 58 33 33 35 20 a 0D                                                           | Blue Saturation n = -50 (a=2D 35 30) ~ 50                          |
| (a=35 30)<br>~XX336 n           | 7E 58 58 33 33 36 20 a 0D                                                           | Cvan Saturation n = -50 (a=2D 35 30) ~ 50                          |
| (a=35 30)<br>~XX337 n           | 7E 58 58 33 33 37 20 a 0D                                                           |                                                                    |
| (a=35 30)                       | 7E 58 58 33 33 38 20 a 0D                                                           | Magenta Saturations $n = -50$ (a=2D 35 30) $\sim$ 50 (a:           |
| 30)                             | 7E 58 58 22 22 20 20 0                                                              | Red Coin p = 50 (a=20 35 30) 30 (a=                                |
| (a=35 30)~XX34(<br>50 (a=35 30) | n 7E 58 58 33 34 30 20 a 0D                                                         | Green Gain n = -50 (a=2D 35 30)<br>Green Gain n = -50 (a=2D 35 30) |
| ~XX341 n<br>50 (a=35 30)        | 7E 58 58 33 34 31 20 a 0D                                                           | Blue Gain n = -50 (a=2D 35 30                                      |
| ~XX342 n<br>(a=35 30)           | 7E 58 58 33 34 32 20 a 0D                                                           | Cyan Gain n = -50 (a=2D 35 30) -                                   |
| ~XX343 n<br>(a=35 30)           | 7E 58 58 33 34 33 20 a 0D                                                           | Yellow Gain n = -50 (a=2D 35 30) ~ 5                               |
| ~XX344 n<br>(a=35 30)           | 7E 58 58 33 34 34 20 a 0D                                                           | Magenta Gain n = -50 (a=2D 35 30) ~ 5                              |
| ~XX345 n<br>(a=35.30)           | 7E 58 58 33 34 35 20 a 0D                                                           | White/R n = -50 (a=2D 35 30)                                       |
| ~XX346 n                        | 7E 58 58 33 34 36 20 a 0D                                                           | White/G n = -50 (a=2D 35 30)                                       |
| ~XX347 n                        | 7E 58 58 33 34 37 20 a 0D                                                           | White/B n = -50 (a=2D 35 3                                         |
| ou (a=35 30)                    |                                                                                     |                                                                    |
| ~XX34 n<br>~XX35 1              | 7E 30 30 33 34 20 a 0D BrilliantColor <sup>™</sup><br>7E 30 30 33 35 20 31 0D Gamma | n = 1 (a=31) ~ 10 (a=31 30)<br>Film                                |
| ~XX35 2                         | 7E 30 30 33 35 20 32 0D                                                             | Video                                                              |
| ~XX35 3<br>~XX35 4              | 7E 30 30 33 35 20 33 0D<br>7E 30 30 33 35 20 34 0D                                  | Graphics<br>Standard                                               |
| ~YY36 3                         | 7E 30 30 33 36 20 30 0D Color Temp                                                  | Warm                                                               |
|                                 | 7E 20 20 20 20 20 20 00 00 0000 1000p.                                              | Standard                                                           |

74

付録

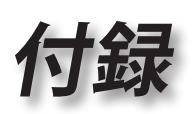

日本語

•

75

| XX36 1<br>XX36 2<br>XX37 1<br>XX37 2<br>XX37 3<br>XX37 4<br>XX73 n<br>XX91 1<br>XX91 0<br>XX91 0<br>XX74 n<br>XX75 n<br>XX76 n                                                                                                    | $\begin{array}{cccccccccccccccccccccccccccccccccccc$                                                                                                    | Color Space<br>OD<br>Signal<br>OD<br>OD                                                                                                    | Cool<br>Cold<br>Auto<br>RGB/RGB(0-2:<br>YUV<br>Frequency<br>Phase<br>H. Position<br>V. Position                                                                                                    | 55)<br>RGB(16 - 235<br>n = -5 (a=20 35) ~ 5 (a=35) By<br>Automatic<br>n = 0 (a=30) ~ 31 (a=33 31)<br>n = -5 (a=20 35) ~ 5 (a=35) By<br>n = -5 (a=20 35) ~ 5 (a=35) By | )<br>signal<br>Or<br>By sign<br>timing<br>timing | n<br>Off<br>nal                                     |
|----------------------------------------------------------------------------------------------------|----------------------------------------------------------------------------------------------------|----------------------------------------------------------------------------------------------------|----------------------------------------------------------------------------------------------------|----------------------------------------------------------------------------------------------------|--------------------------------------------------|-----------------------------------------------------|
| ~XX45 n<br>~XX44 n<br>~XX60 1<br>~XX60 2<br>~XX60 5<br>~XX60 6<br>~XX60 7                                                                                                    | $\begin{array}{c} 7E \ 30 \ 30 \ 34 \ 34 \ 20 \ a \ 0D \\ 7E \ 30 \ 30 \ 34 \ 35 \ 20 \ a \ 0D \\ 7E \ 30 \ 30 \ 36 \ 30 \ 20 \ 31 \ 0D \\ 7E \ 30 \ 30 \ 36 \ 30 \ 20 \ 32 \ 0D \\ 7E \ 30 \ 30 \ 36 \ 30 \ 20 \ 35 \ 0D \\ 7E \ 30 \ 30 \ 36 \ 30 \ 20 \ 35 \ 0D \\ 7E \ 30 \ 30 \ 36 \ 30 \ 20 \ 35 \ 0D \\ 7E \ 30 \ 30 \ 36 \ 30 \ 20 \ 37 \ 0D \\ 7E \ 30 \ 30 \ 36 \ 30 \ 20 \ 37 \ 0D \\ 7E \ 30 \ 30 \ 36 \ 30 \ 30 \ 30 \ 30 \ 30$                                                                                                    | Color (Saturation)<br>Tint<br>Format                                                                                                    | n<br>4:3<br>16:9<br>LBX<br>Native<br>Auto                                                                                                    | = -50 (a=2D 35 30) ~ 50 (a=35 30)<br>= -50 (a=2D 35 30) ~ 50 (a=35 30))                                                                                               |                                                  |                                                     |
| -XX61 n<br>-XX62 n<br>-XX63 n<br>-XX66 n<br>-XX69 1<br>-XX69 0<br>-XX630 1<br>-XX630 1<br>-XX630 1<br>-XX630 1<br>-XX640 0<br>-XX640 0<br>-XX440 1<br>-XX440 1<br>-XX440 5<br>-XX440 5<br>-XX440 5<br>-XX440 5<br>-XX440 5<br>-XX440 5<br>-XX440 3<br>-XX421 0<br>-XX231 0<br>-XX231 1                                                | $\begin{array}{c} TE 30 30 36 12 02 \ a OD \\ TE 30 30 36 22 02 \ a OD \\ TE 30 30 36 32 02 \ a OD \\ TE 30 30 36 32 02 \ a OD \\ TE 30 30 36 34 20 \ a OD \\ TE 30 30 36 36 20 \ a OD \\ TE 30 30 36 39 20 31 \ OD \\ TE 30 30 36 39 20 31 \ OD \\ TE 30 30 36 39 20 31 \ OD \\ TE 30 30 36 30 23 33 02 02 \\ TE 30 30 32 33 30 20 31 \ OD \\ TE 30 30 32 33 30 20 31 \ OD \\ TE 30 30 34 30 30 20 \\ TE 30 30 34 30 30 20 \\ TE 30 30 34 30 30 20 \\ TE 30 30 34 30 30 20 \\ TE 30 30 34 30 30 20 \\ TE 30 30 34 30 30 20 \\ TE 30 30 34 30 30 20 \\ TE 30 30 34 30 30 20 \\ TE 30 30 34 30 35 20 \\ TE 30 30 34 30 35 20 \\ TE 30 30 32 33 31 20 \\ TE 30 30 22 33 31 20 \\ TE 30 30 22 33 12 \\ TE 30 30 22 33 12 \\ TE 30 30 22 \\ TE 30 30 22 \\ TE 30 30 22 \\ TE 30 30 22 \\ TE 30 30 22 \\ TE 30 30 22 \\ TE 30 30 22 \\ TE 30 \\ TE 30 30 22 \\ TE 30 \\ TE 30 \\ TE 3$ | Edge mask<br>Zoom<br>H Image Shift<br>V Keystone<br>Auto Keystone<br>31 0D<br>30 Mode<br>30 0D<br>31 0D<br>33 0D<br>33 0D<br>33 0D<br>33 0D<br>33 0D<br>33 0D<br>32 0D<br>33 0D<br>32 0D<br>33 0D<br>32 0D<br>33 0D<br>33 0D<br>33 0D<br>34 0D<br>30 0D | n = -5 (a=2D 3<br>n = -100 (a=2D<br>n = -100 (a=2D<br>n = -40 (a=2D 3<br>Off<br>3D Mode<br>IR<br>3D2D<br>3D Format                                                                                                    | n = 0 (a=30) - 10 (a=31 30)<br>) - 25 (a=32 35)<br>31 30 30) - 100 (a=31 30 30)<br>31 30 30) - 400 (a=31 30 30)<br>44 30) - 40 (a=34 30)<br>DLP-Link<br>On            | 3D<br>Auto                                       | L<br>R<br>SBS<br>Top and Botiom<br>Frame sequential |
| -XX70 1<br>-XX70 2<br>-XX70 2<br>-XX70 3<br>-XX70 6<br>-XX70 6<br>-XX70 6<br>-XX70 10<br>-XX70 10<br>-XX70 10<br>-XX70 11<br>-XX70 11<br>-XX70 15<br>-XX70 15<br>-XX70 15<br>-XX70 15<br>-XX70 15<br>-XX70 15<br>-XX70 15<br>-XX70 15<br>-XX70 15<br>-XX70 15<br>-XX70 15<br>-XX70 20<br>-XX70 21<br>-XX70 22<br>-XX70 25<br>-XX70 27 | $\begin{array}{c} 7E & 30 & 30 & 37 & 30 & 20 & 31 & 0D \\ 7E & 30 & 30 & 37 & 30 & 20 & 32 & 0D \\ 7E & 30 & 30 & 33 & 20 & 32 & 0D \\ 7E & 30 & 30 & 33 & 20 & 20 & 33 & 0D \\ 7E & 30 & 30 & 33 & 20 & 20 & 35 & 0D \\ 7E & 30 & 30 & 37 & 30 & 20 & 36 & 0D \\ 7E & 30 & 30 & 37 & 30 & 20 & 36 & 0D \\ 7E & 30 & 30 & 37 & 30 & 20 & 36 & 0D \\ 7E & 30 & 30 & 37 & 30 & 20 & 36 & 0D \\ 7E & 30 & 30 & 37 & 30 & 20 & 30 & 0D \\ 7E & 30 & 30 & 37 & 30 & 20 & 30 & 0D \\ 7E & 30 & 30 & 37 & 30 & 20 & 33 & 0D \\ 7E & 30 & 30 & 37 & 30 & 20 & 33 & 30 & DD \\ 7E & 30 & 30 & 37 & 30 & 20 & 31 & 30 & DD \\ 7E & 30 & 30 & 37 & 30 & 20 & 31 & 36 & DD \\ 7E & 30 & 30 & 37 & 30 & 20 & 31 & 36 & DD \\ 7E & 30 & 30 & 37 & 30 & 20 & 31 & 36 & DD \\ 7E & 30 & 30 & 37 & 30 & 20 & 31 & 30 & DD \\ 7E & 30 & 30 & 37 & 30 & 20 & 31 & 30 & DD \\ 7E & 30 & 30 & 37 & 30 & 20 & 33 & 30 & DD \\ 7E & 30 & 30 & 37 & 30 & 20 & 33 &$                                                                              | Language                                                                                                    | English<br>German<br>French<br>Italian<br>Spanish<br>Portuguese<br>Polish<br>Dutch<br>Swedish<br>Norwegian/Dan<br>Finnish<br>Greek<br>Traditional Chir<br>Simplified Chin<br>Japanese<br>Korean<br>Russian<br>Russian<br>Russian<br>Tratish<br>Farei<br>Vietnamese<br>Indonesian<br>Romanian | ish<br>rese<br>ese                                                                                                    |                                                  |                                                     |
| ~XX71 1<br>~XX71 2<br>~XX71 3<br>~XX71 4                                                                                                    | 7E 30 30 37 31 20 31 0D<br>7E 30 30 37 31 20 32 0D<br>7E 30 30 37 31 20 32 0D<br>7E 30 30 37 31 20 33 0D<br>7E 30 30 37 31 20 34 0D                                                                                                    | Projection                                                                                                    | Front-Desktop<br>Rear-Desktop<br>Front-Ceiling<br>Rear-Ceiling                                                                                                    |                                                                                                    |                                                  |                                                     |
| ~XX72 1<br>~XX72 2<br>~XX72 3<br>~XX72 4<br>~XX72 5                                                                                                    | 7E 30 30 37 32 20 31 0D<br>7E 30 30 37 32 20 32 0D<br>7E 30 30 37 32 20 32 0D<br>7E 30 30 37 32 20 33 0D<br>7E 30 30 37 32 20 34 0D<br>7E 30 30 37 32 20 35 0D                                                                                                    | Menu Location                                                                                                    | Top Left<br>Top Right<br>Centre<br>Bottom Left<br>Bottom Right                                                                                                    |                                                                                                    |                                                  |                                                     |
| ~XX77 n                                                                                                    | 7E 30 30 37 37 20 aabbcc 0                                                                                                    | D Security                                                                                                    | Security Timer                                                                                                    | Month/Day/Hour n = mm/dd/hh                                                                                                    |                                                  |                                                     |
| mm= 00                                                                                                    | (aa=30 30) ~ 12 (aa=31 32)                                                                                                    |                                                                                                    |                                                                                                    | dd = 00 (bb=30 30) ~ 30 (bb=33 3<br>hh= 00 (cc=30 30) ~ 24 (cc=32 34                                                                                                  | 30)<br><sup>1</sup> )                            |                                                     |
| ~XX78 1<br>~XX78 0 ~nnnnn                                                                                                    | 7E 30 30 37 38 20 31 0D<br>7E 30 30 37 38 20 32 20 a 0                                                                                                    | D                                                                                                    | Security Settings                                                                                                    | Enable<br>Disable(0/2 for backward compati                                                                                                    | ble)                                             |                                                     |
| ~                                                                                                    | nnnnn = ~00000 (a=7E 30 30                                                                                                    | 30 30 30)                                                                                                    |                                                                                                    | ~99999 (a=7E 39 39 39 39 39)                                                                                                    |                                                  |                                                     |

~XX79 n 7E 30 30 37 39 20 a 0D Projector ID n = 00 (a

n = 00 (a=30 30) ~ 99 (a=39 39)

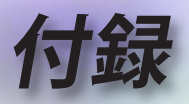

| ~XX80 1<br>~XX80 0<br>~XX310 0 | 7E 30 30 38 30 20 31 0D Mute<br>7E 30 30 38 30 20 30 0D<br>7E 30 33 31 30 20 30 0D | nal Sneaker                  | On                           | Off (0/2 for backward compatible)                    |  |
|--------------------------------|------------------------------------------------------------------------------------|------------------------------|------------------------------|------------------------------------------------------|--|
| ~XX310.1                       | 7E 30 33 31 30 20 30 0D IIII0I                                                     | а эреаке                     |                              | On                                                   |  |
| ~XX81 n                        | 7E 30 30 38 31 20 a 0D Volume(Au                                                   | idio)                        |                              | n = 0 (a=30) ~ 10 (a=31 30)                          |  |
| ~XX89 0                        | 7E 30 30 38 39 20 30 0D Aud                                                        | io Input                     |                              | Default                                              |  |
| ~XX89 1                        | 7E 30 30 38 39 20 31 0D                                                            |                              |                              | Audio1                                               |  |
| ~XX89 3                        | 7E 30 30 38 39 20 33 0D                                                            |                              |                              | Audio2                                               |  |
| ~XX82 1                        | 7E 30 30 38 32 20 31 0D Logo                                                       |                              | Default                      |                                                      |  |
| ~XX82 2                        | 7E 30 30 38 32 20 32 0D                                                            |                              | User                         |                                                      |  |
| ~XX82 3                        | 7E 30 30 38 32 20 33 0D                                                            | ao Conturo                   | Neutral                      |                                                      |  |
| ~XX88.0                        | 7E 30 30 38 38 20 30 0D Closed Captic                                              | go Capture                   | Off                          |                                                      |  |
| ~XX88 1                        | 7E 30 30 38 38 20 31 0D                                                            | simig                        | cc1                          |                                                      |  |
| ~XX88 2                        | 7E 30 30 38 38 20 32 0D                                                            |                              | cc2                          |                                                      |  |
| ~XX454 0                       | 7E 30 30 34 35 34 20 30 0D Crestro                                                 | on                           |                              | Off                                                  |  |
| ~XX454 1                       | 7E 30 30 34 35 34 20 31 0D<br>7E 30 30 34 35 35 20 30 0D Extron                    |                              |                              | On Off                                               |  |
| ~XX455 1                       | 7E 30 30 34 35 35 20 31 0D                                                         |                              |                              | On                                                   |  |
| ~XX456 0                       | 7E 30 30 34 35 36 20 30 0D PJLink                                                  | (                            |                              | Off                                                  |  |
| ~XX456 1                       | 7E 30 30 34 35 36 20 31 0D                                                         |                              |                              | On                                                   |  |
| ~XX457 0                       | 7E 30 30 34 35 37 20 30 0D AMX E                                                   | Device Discovery             | Off                          | 00                                                   |  |
| ~XX458.0                       | 7E 30 30 34 35 38 20 30 0D Telnet                                                  |                              |                              | Off                                                  |  |
| ~XX458 1                       | 7E 30 30 34 35 38 20 31 0D                                                         |                              |                              | On                                                   |  |
| ~XX100 1                       | 7E 30 30 31 30 30 20 31 0D Source Lock                                             |                              | On<br>Off (0/2 for bosi      | d compatible)                                        |  |
| ~XX100 0                       | 7E 30 30 31 30 30 20 30 0D High Altitude                                           |                              | On On                        | d compatible)                                        |  |
| ~XX101 0                       | 7E 30 30 31 30 31 20 30 0D                                                         |                              | Off (0/2 for backwar         | d compatible)                                        |  |
| ~XX102 1                       | 7E 30 30 31 30 32 20 31 0D Information H                                           | ide                          | On                           |                                                      |  |
| ~XX102.0                       | 7E 30 30 31 30 32 20 30 0D<br>7E 30 30 31 30 33 20 31 0D Keypad Lo                 | ck                           | Off (U/2 for backwar         | d compatible)                                        |  |
| ~XX103 0                       | 7E 30 30 31 30 33 20 30 0D                                                         | GR                           | 011                          | Off (0/2 for backward compatible)                    |  |
| ~XX195 0                       | 7E 30 30 31 39 35 20 30 0D Test P                                                  | attern                       |                              | None                                                 |  |
| ~XX195 1                       | 7E 30 30 31 39 35 20 31 0D                                                         |                              |                              | Grid                                                 |  |
| ~XX195.2<br>~XX192.0           | 7E 30 30 31 39 35 20 32 0D<br>7E 30 30 31 39 32 20 30 0D 12V Tr                    | rigger                       |                              | White Pattern                                        |  |
| ~XX192 1                       | 7E 30 30 31 39 32 20 31 0D                                                         |                              |                              | On                                                   |  |
| ~XX192 3                       | 7E 30 30 31 39 32 20 33 0D                                                         |                              |                              | Auto 3D                                              |  |
| ~XX11 U                        | 7E 30 30 31 31 20 30 0D IF                                                         | R Function                   |                              | Uff On                                               |  |
|                                | 75 20 20 24 20 24 20 24 00 24 00                                                   |                              |                              |                                                      |  |
| ~XX104 1                       | 7E 30 30 31 30 34 20 31 0D Background C                                            | 20101                        | Blue                         | Black                                                |  |
| ~XX104 3                       | 7E 30 30 31 30 34 20 33 0D                                                         |                              |                              | Red                                                  |  |
| ~XX104 4                       | 7E 30 30 31 30 34 20 34 0D                                                         |                              |                              | Green                                                |  |
|                                | 7E 30 30 31 30 34 20 33 0D                                                         |                              |                              |                                                      |  |
| 20 31 0D<br>~XX105 0           | Advanced<br>7E 30 30 31 30 35 20 30 0D                                             |                              |                              | Off (0/2 for backward compatible)                    |  |
| ~XX113 0                       | 7E 30 30 31 31 33 20 30 0D                                                         |                              |                              | Signal Power On Off                                  |  |
| ~XX113 1                       | 7E 30 30 31 31 33 20 31 0D                                                         |                              |                              | On                                                   |  |
| ~XX106 n                       | 7E 30 30 31 30 36 20 a 0D                                                          |                              |                              | Auto Power Off (min) n = 0 (a=30) ~ 180 (a=31 38 30) |  |
| (5 minutes for ea              | ch step).                                                                          |                              |                              | Class Times (min) = = 0 (==20) 000 (==20 20 20)      |  |
| ~XX107 n                       | 7E 30 30 31 30 37 20 a 0D                                                          |                              |                              | Sleep Timer (min) n = 0 (a=30) ~ 990 (a=39 39 30)    |  |
| (30 minutes for e              | ach step).                                                                         |                              |                              |                                                      |  |
| ~XX115 1                       | 7E 30 30 31 31 35 20 31 0D<br>7E 30 30 31 31 35 20 30 0D                           |                              |                              | Quick Resume On                                      |  |
| backward compa                 | tible)                                                                             |                              |                              | 011 (012 101                                         |  |
| ~XX114 1                       | 7E 30 30 31 31 34 20 31 0D                                                         | 1                            | Power Mode(Standby           | y) Eco.(<=0.5W)                                      |  |
| ~XX114 0                       | 7E 30 30 31 31 34 20 30 0D                                                         |                              |                              | Active (0/2 for backward compatible)                 |  |
| ~XX109 1                       | 7E 30 30 31 30 39 20 31 0D                                                         | I                            | Lamp Reminder                | On                                                   |  |
| ~XX109 0<br>~XX110 1           | 7E 30 30 31 30 39 20 30 0D<br>7E 30 30 31 31 30 20 31 0D                           |                              | Brightness Mode              | UII (U/2 IOF DACKWARD COMPATIBLE)                    |  |
| ~XX110 3                       | 7E 30 30 31 31 30 20 33 0D                                                         |                              | Digitile33 Wode              | Eco <sup>+</sup>                                     |  |
| ~XX110 4                       | 7E 30 30 31 31 30 20 34 0D                                                         |                              |                              | Dynamic                                              |  |
| ~XX111 1                       | 7E 30 30 31 31 31 20 31 0D                                                         | 1                            | Lamp Reset                   | Yes                                                  |  |
|                                | 1 - 00 00 01 01 01 01 20 00 0D                                                     |                              |                              |                                                      |  |
| ~XX112 1                       | 7E 30 30 31 31 32 20 31 0D Reset                                                   |                              |                              | Yes                                                  |  |
| ~XX99 1<br>~XX210 n            | 7E 30 30 39 39 20 31 0D RS232 Alert F<br>7E 30 30 32 30 30 20 n 0D Disp            | Reset F<br>lay message on th | Reset System Alert<br>he OSD | n: 1-30 characters                                   |  |

1.78

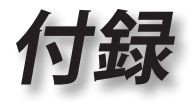

#### SEND to emulate Remote -YY140 10 7F 30 30 31 34 30 20 31 30 0D

| -XX 140 10 | 10.  | 30 | 30 | 31 | 34 | 30 | 20 | 31 | 30 | UU |
|------------|------|----|----|----|----|----|----|----|----|----|
| ~XX140 11  | 7E : | 30 | 30 | 31 | 34 | 30 | 20 | 31 | 31 | 0D |
| ~XX140 12  | 7E : | 30 | 30 | 31 | 34 | 30 | 20 | 31 | 32 | 0D |
| ~XX140 13  | 7E : | 30 | 30 | 31 | 34 | 30 | 20 | 31 | 33 | 0D |
| ~XX140 14  | 7E : | 30 | 30 | 31 | 34 | 30 | 20 | 31 | 34 | 0D |
| ~XX140 15  | 7E : | 30 | 30 | 31 | 34 | 30 | 20 | 31 | 35 | 0D |
| ~XX140 16  | 7E : | 30 | 30 | 31 | 34 | 30 | 20 | 31 | 36 | 0D |
| ~XX140 17  | 7E : | 30 | 30 | 31 | 34 | 30 | 20 | 31 | 37 | 0D |
| ~XX140 18  | 7E : | 30 | 30 | 31 | 34 | 30 | 20 | 31 | 38 | 0D |
| ~XX140 19  | 7E : | 30 | 30 | 31 | 34 | 30 | 20 | 31 | 39 | 0D |
| ~XX140 20  | 7E : | 30 | 30 | 31 | 34 | 30 | 20 | 32 | 30 | 0D |
| ~XX140 21  | 7E : | 30 | 30 | 31 | 34 | 30 | 20 | 32 | 31 | 0D |
| ~XX140 28  | 7E : | 30 | 30 | 31 | 34 | 30 | 20 | 32 | 38 | 0D |
| ~XX140 47  | 7E : | 30 | 30 | 31 | 34 | 30 | 20 | 34 | 37 | 0D |
|            |      |    |    |    |    |    |    |    |    |    |

Up Left Enter (for projection MENU) Right Down Keystone + Keystone -Volume -Volume + Brightness Menu Zoom Zoom Contrast Source

| SEND from pro                                                 | jector automatically                                                                                                    |                                                                            |                                         |                       |                                                                                                    |                              |
|---------------------------------------------------------------|----------------------------------------------------------------------------------------------------|----------------------------------------------------------------------------|-----------------------------------------|-----------------------|----------------------------------------------------------------------------------------------------|------------------------------|
| 232 ASCII Code                                                | HEX Code                                                                                                    | Function                                                                   | P                                       | rojector Return       | Description                                                                                                    |                              |
| when Standby/V<br>Range/Lamp fai<br>Lamp Hours Ru             | Varming/Cooling/Out of<br>//Fan Lock/Over Temperature/<br>nning Out/Cover Open                                                                       |                                                                            |                                         |                       |                                                                                                    |                              |
|                                                               |                                                                                                    |                                                                            |                                         | INFOr                 | n n : 0/1/2/3/4/6/7/8/ =<br>Standby/Warming/Cooling/Out<br>of Range/Lamp fail/Fan<br>Lock/Over Temperature/Lamp Hou | rs Running Out/Cover Ope     |
| READ from pro                                                 | jector                                                                                                    |                                                                            |                                         |                       |                                                                                                    |                              |
| 232 ASCII Code                                                | HEX Code                                                                                                    | Function                                                                   | P                                       | rojector Return       | Description                                                                                                    |                              |
| ~XX121 1<br>~XX122 1<br>~XX123 1<br>None/Presentat            | 7E 30 30 31 32 31 20 31 0D<br>7E 30 30 31 32 32 20 31 0D<br>7E 30 30 31 32 33 20 31 0D<br>7E 30 30 31 32 33 20 31 0D<br>on/Bright/Movie/sRGB/User/BI | Input Source Comn<br>Sofware Version<br>Display Mode<br>ackboard/DICOM SII | nands C<br>C<br>VI./3D                  | Kn I<br>Kdddd<br>Kn r | n: 0/2/3/4/5/7/8/15 =<br>None/VGA1/VGA2/Video/S-Video/HDMI1/<br>dddd: FW version<br>n : 0/1/2/3/4/5/6/7/8/          | HDMI2/DisplayPort            |
| ~XX124 1<br>~XX125 1<br>~XX126 1                              | 7E 30 30 31 32 34 20 31 0D<br>7E 30 30 31 32 35 20 31 0D<br>7E 30 30 31 32 35 20 31 0D<br>7E 30 30 31 32 36 20 31 0D                                 | Power State<br>Brightness<br>Contrast                                      | C<br>C<br>C                             | Kn r<br>Kn<br>Kn      | n : 0/1 = Off/On                                                                                                    |                              |
| ~XX127 1                                                      | 7E 30 30 31 32 37                                                                                                    | 20 31 0D Format                                                            |                                         |                       | OKn                                                                                                    |                              |
|                                                               |                                                                                                    |                                                                            |                                         |                       | n: 0/1/2/3/4 =                                                                                                    |                              |
|                                                               |                                                                                                    |                                                                            |                                         |                       | 4:3/16:9/LBX/Nat                                                                                                    | ive/AUTO                     |
| —~XX128 1<br>~XX129 1                                         | 7E 30 30 31 32 38 20 31 0D<br>7E 30 30 31 32 39 20 31 0D                                                                                             | Color Temperature<br>Projection Mode                                       | C                                       | Kn n<br>Kn r          | :3/0/1/2 = Warm/Standard/Cool/Cold<br>1 : 0/1/2/3 = Front-Desktop/ Rear-Desktop                                     | / Front-Ceiling/ Rear-Ceilin |
| ~XX150 1                                                      | 7E 30 30 31 35 30 20 31 0D                                                                                                    | Information                                                                | C                                       | Kabbbbccdddde         | a : 0/1 = Off/On<br>bbbb: LampHour                                                                                  |                              |
| None/VGA1/VG                                                  | A2/Video/S-Video/HDMI1/HDN                                                                                                    | 112/DisplayPort                                                            |                                         |                       | cc: source 00/02/03/04/05/07/08/15<br>dddd: FW version<br>e : Display mode 0/1/2/3/4/5/6/7/8/                       | =                            |
| None/Presentat<br>Blackboard/ DIC                             | on/Bright/Movie/sRGB/User/<br>COM SIM /3D                                                                                                    |                                                                            |                                         |                       |                                                                                                    |                              |
| ~XX151 1<br>~XX108 1<br>~XX108 2<br>~XX87 1<br>Disconnected/C | 7E 30 30 31 35 31 20 31 0D<br>7E 30 30 31 30 38 20 31 0D<br>7E 30 30 31 30 38 20 31 0D<br>7E 30 30 31 30 38 2<br>7E 30 30 38 37 20 31<br>onnected    | Model name<br>Lamp Hours<br>20 31 0D Cumulativ<br>I 0D                     | C<br>C<br>e Lamp Hours<br>Network Statu | IKn<br>IKbbbb<br>Is   | n: 1/2=X600/EH500<br>bbbb: LampHour<br>Kbbbbb bbbbb: (5 digits) Total Lamp H<br>Okn                                 | purs<br>n=0/1                |
| ~XX87 3                                                       | 7E 30 30 38 37 20 33                                                                                                    | 3 0D                                                                       | IP Address                              |                       | Okaaa_bbb_ccc_ddd                                                                                                   |                              |

Okaaa\_bbb\_ccc\_ddd

日本語

•

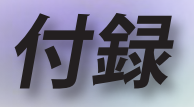

# Telnetコマンド

- ポート: 23/1023/2023の3ポートのサポート
- ▶ マルチ接続: プロジェクタは同時に異なるポートからコマンドを 受け取ることができました
- ▶ コマンドフォーマット: RS232コマンドフォーマットに従います (ASCIIとHEのサポート)
- ▶ コマンドレスポンス: RS232復帰メッセージに従います。

| Lead<br>Code              | Proje     | ector<br>D | Cor                        | nmano                                                        | d ID | Space     | Variable               | Carriage<br>Return    |
|---------------------------|-----------|------------|----------------------------|--------------------------------------------------------------|------|-----------|------------------------|-----------------------|
| ~                         | ×         | ×          | ×                          | ×                                                            | ×    |           | n                      | CR                    |
| Fix code<br>One<br>Digit~ | 00 D<br>F |            | Define<br>2 or 3<br>Follow | Defined by Optoma<br>2 or 3 Digit. See the<br>Follow content |      | One Digit | Per item<br>Definition | Fix code<br>One Digit |

Note ・ WXGA (ワイドスクリーン解像度) の場合、互換性サポートはノートPC/PCモ デルに依存します。

# AMX Device Discoveryコマンド

- DP: 239.255.250.250
- ▶ ポート番号:9131
- ▶ 以下のような各UDPブロードキャスト情報は、約40秒で更新されます

| Command             | Description                                       | Remark (Parameter) |
|---------------------|---------------------------------------------------|--------------------|
| Device-UUID         | MAC address (Hex value without'<br>':' separator) | 12 digits          |
| Device-<br>SKDClass | The Duet DeviceSdk class name                     | VideoProjector     |
| Device-Make         | Maker name                                        | MakerPXLW          |
| Device-Model        | Model name                                        | Projector          |

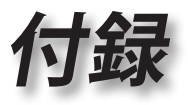

| Command    | Description                                                                                                    | Remark (Parameter)  |
|------------|----------------------------------------------------------------------------------------------------|---------------------|
| Config-URL | Device's IP address                                                                                                    | http://xxx.xxx.xxx. |
|            | LAN IP address is shown up if<br>LAN IP address is valid.                                                                          | xxx/index.html      |
|            | Wireless LAN IP address is<br>shown up if Wireless LAN IP<br>address is valid.                                                     |                     |
| Revision   | The revision must follow a major.<br>minor.micro scheme. The revision<br>is only increased if the command<br>protocol is modified. | 1.0.0               |

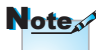

- WXGA (ワイドスクリーン解像度)の場合、互換性サポートはノートPC/PCモデルに依存します。
- このAMX機能はAMX Device Discoveryのみをサポートします。
- ブロードキャスト情報は有効なインターフェースを通してのみ送信されます。
- LANとワイヤレスLANのインターフェースはどちらも同時にサポートできま す。
- ・ 「ビーコンバリデータ」が使用された場合。以下の情報に注意してください。

# PJLink™のサポートされるコマンド

以下の表では、PJLink™プロトコルを使用してプロジェクタをコント ロール右するコマンドを示しています。

<u>コマンド説明備考(パラメータ)</u>

| Command | Description          | Remark (Parameter) |  |
|---------|----------------------|--------------------|--|
| POWR    | Power control        | 0 = Standby        |  |
|         |                      | 1 = Power on       |  |
| POWR?   | Inquiry about the    | 0 = Standby        |  |
|         | power state          | 1 = Power on       |  |
|         |                      | 2 = Cooling down   |  |
|         |                      | 3 = Warming up     |  |
| INPT    | INPT Input switching | 11 = VGA1          |  |

• 日本語

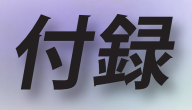

|  | Command | Description                         | Remark (Parameter)                                                                                                    |
|--|---------|-------------------------------------|----------------------------------------------------------------------------------------------------|
|  | INPT?   | Inquiry about input                 | 12 = VGA2                                                                                                    |
|  |         | switching                           | 13 = Component                                                                                                    |
|  |         |                                     | 14 = BNC                                                                                                    |
|  |         |                                     | 21 = VIDEO                                                                                                    |
|  |         |                                     | 22 = S-VIDEO                                                                                                    |
|  |         |                                     | 31 = HDMI 1                                                                                                    |
|  |         |                                     | 32 = HDMI 2                                                                                                    |
|  | AVMT    | Mute control                        | 30 = Video and audio mute disable                                                                                                    |
|  | AVMT?   | Inquiry about the mute state        | 31 = Video and audio mute enable                                                                                                    |
|  | ERST?   | Inquiry about the error             | 1st byte: Fan error, 0 or 2                                                                                                    |
|  |         | state                               | 2nd byte: Lamp error, 0 to 2                                                                                                    |
|  |         |                                     | 3rd byte: Temperature error, 0 or 2                                                                                                    |
|  |         |                                     | 4th byte: Cover open error, 0 or 2                                                                                                    |
|  |         |                                     | 5th byte: Filter error, 0 or 2                                                                                                    |
|  |         |                                     | 6th byte: Other error, 0 or 2                                                                                                    |
|  |         |                                     | 0 to 2 mean as follows:                                                                                                    |
|  |         |                                     | 0 = No error detected, 1 = Warning,<br>2 = Error                                                                                                    |
|  | LAMP?   | Inquiry about the lamp state        | 1st value (1 to 5 digits):<br>Cumulative LAMP operating<br>time (This item shows a lamp<br>operating time (hour) calculated<br>based on that LAMP MODE is<br>LOW.) |
|  |         |                                     | 2nd value: 0 = Lamp off, 1 =<br>Lamp on                                                                                                    |
|  | INST?   | Inquiry about the                   | The following value is returned.                                                                                                    |
|  |         | available inputs                    | "11 12 21 22 31 32"                                                                                                    |
|  | NAME?   | Inquiry about the projector name    | The projector name set on<br>the NETWORK menu or the<br>ProjectorView                                                                                              |
|  |         |                                     | Setup window is returned                                                                                                    |
|  | INF1?   | Inquiry about the manufacturer name | "Optoma" is returned.                                                                                                    |

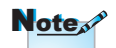

このプロジェクタは JBMIA PJLink™ Class 1の仕様に完全に適合 しています。PJLink™ Class 1で定義されたす べてのコマンドをサポ ートし、コンプライアン スがPJLink™ 標準仕様 バージョン1.0で確認さ れました

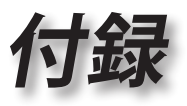

| Command | Description                            | Remark (Parameter)                                                 |
|---------|----------------------------------------|--------------------------------------------------------------------|
| INF2?   | Inquiry about the model name           | "EH7700" is returned.                                              |
| INF0?   | Inquiry about other information        | No other information is<br>available. No parameter is<br>returned. |
| CLSS?   | Inquiry about the<br>class information | "1" is returned.                                                   |

# Trademarks

- DLP is trademarks of Texas Instruments.
- IBM is a trademark or registered trademark of International Business Machines Corporation.
- Macintosh, Mac OS X, iMac, and PowerBook are trademarks of Apple Inc., registered in the U.S. and other countries.
- Microsoft, Windows, Windows Vista, Internet Explorer and PowerPoint are either a registered trademark or trademark of Microsoft Corporation in the United States and/or other countries.
- HDMI, the HDMI Logo and High-Definition Multimedia Interface are trademarks or registered trademarks of HDMI Licensing LLC.
- AMX Device Discovery

The pro.jector is monitored and controlled by the control system of AMX.

▶ Crestron RoomView Connected™

The projector is monitored and controlled by the control system and software of Crestron Electronics, Inc.

▶ PJLink™

PJLink trademark is a trademark applied for registration or is already registered in Japan, the United States of America and other countries and areas.

This projector supports standard protocol PJLink<sup>™</sup> for projector control and you can control and monitor projector's operations using the same application among projectors of different models and different manufacturers.

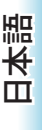

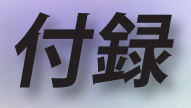

- Other product and company names mentioned in this user's manual may be the trademarks or registered trademarks of their respective holders.
- ▶ About Crestron RoomView Connected<sup>™</sup>

Electronics, Inc. to facilitate configuration of the control system of Crestron and its target devices.

For details, see the website of Crestron Electronics, Inc. URL http://www.crestron.com URL http://www.crestron.com/getroomview/

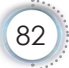

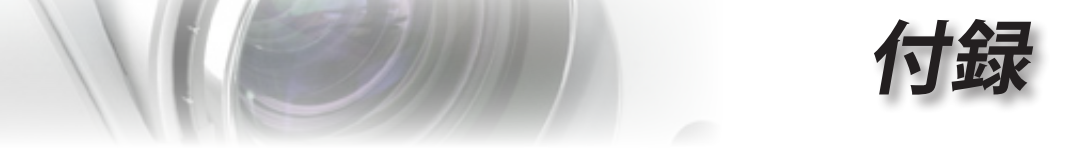

# 予めご了承ください

- プロジェクターの損傷を防ぐため、必ず Optoma の天吊り 用パッケージを使用して取り付けてください。
- 2. サードパーティ製の天吊り用キットを使用する場合、プロジェクターを取り付けるために使用されるねじが次の仕様を満たしていることを確認してください:
  - ▶ ネジの種類: M4
  - ▶ 最大ネジ長: 11mm
  - ▶ 最小ネジ長: 9mm

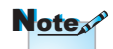

プロジェクターを正しく 取り付けていないことが 原因で発生した損傷に 関しましては、保証は無 効になります。

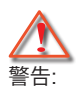

- 他社製の天吊りキット をお求めになる場合、 必ずネジのサイズが 正しいことをご確認く ださい。ねじのサイズ はキットごとに異なり ます。プレートの厚み によって異なります。
- プロジェクターの底部 と天井の間には、少な くとも 10cm の隙間が 開くようにします。
- 3. プロジェクターは、熱 源の近くに設置しない で下さい。

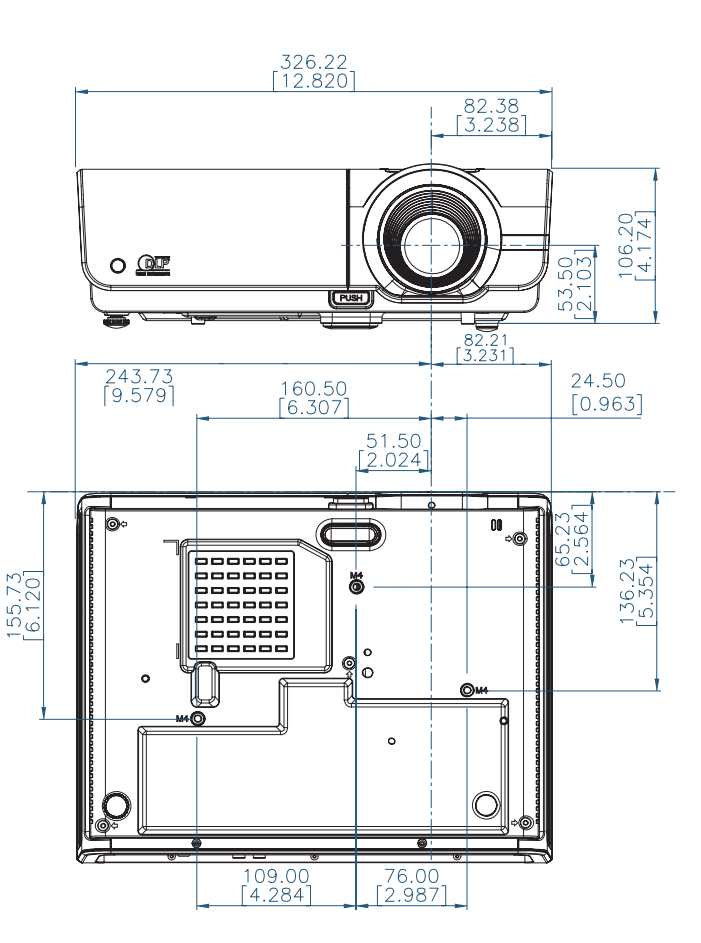

日本語

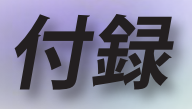

# Optoma 社お問い合わせ先

サービスやサポートにつきましては、最寄のオフィスまでご 連絡ください。

### アメリカ

| 3178 Laurelview Ct.,               | 電話: 888-289-6786                  |
|------------------------------------|-----------------------------------|
| Fremont, CA 94538, USA             |                                   |
| www.optomausa.com                  | 電子メール: <u>services@optoma.com</u> |
| カナダ                                |                                   |
| 2420 Meadowpine Blvd., Suite #105, | 電話: 888-289-6786                  |

| Mississauga, ON, L5N 6S2, Canada | Fax : 510-897-8601                |
|----------------------------------|-----------------------------------|
| www.optoma.ca                    | 電子メール: <u>services@optoma.com</u> |

#### ヨーロッパ

42 Caxton Way, The Watford Business Park Watford, Hertfordshire, WD18 8QZ, UK 電話: +44 (0) 1923 691 800 www.optoma.eu Fax : +44 (0) 1923 691 888 カスタマーサービス電話 : 電子メール: +44 (0)1923 691865 service@tsc-europe.com

#### フランス

 Bâtiment E
 電話: +33 1 41 46 12 20

 81-83 avenue Edouard Vaillant
 Fax : +33 1 41 46 94 35

 92100 Boulogne Billancourt, France
 電子メール: savoptoma@optoma.fr

#### スペイン

C/ José Hierro,36 Of. 1C 28522 Rivas VaciaMadrid, Spain 電話: +34 91 499 06 06 Fax : +34 91 670 08 32

#### ドイツ

Wiesenstrasse 21 W D40549 Düsseldorf,

Germany

#### スカンディナヴィア

Lerpeveien 25 3040 Drammen Norway

PO.BOX 9515 3038 Drammen Norway 電話: +49 (0) 211 506 6670 Fax : +49 (0) 211 506 66799 電子メール: <u>info@optoma.de</u>

電話: +47 32 98 89 90 FAX : +47 32 98 89 99 電子メール: info@optoma.no

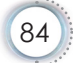

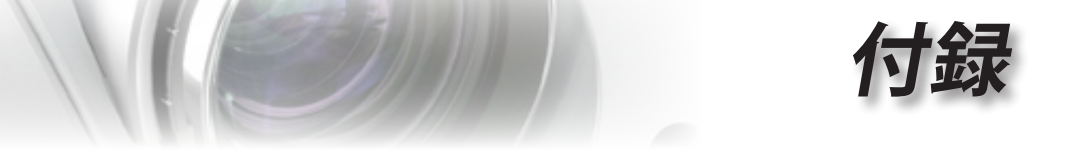

| <br>                                    |                              |
|-----------------------------------------|------------------------------|
| 南米                                      |                              |
| 3178 Laurelview Ct.                     | 電話: 888-289-6786             |
| Fremont, CA 94538, USA                  | Fax: 510-897-8601            |
| <br>www.optoma.com.br                   | www.optoma.com.mx            |
| 台湾                                      |                              |
| 231, 新北市新店區北新路3段215號12樓                 | 12F                          |
| 電話:+886-2-8911-8600                     | 傳真:+886-2-8911-9770          |
| 服務處 <sup>:</sup> services@optoma.com.tw | www.optoma.com.tw            |
|                                         | asia.optoma.com              |
| 香港                                      |                              |
| Unit A, 27/F Dragon Centre, 79 Wing He  | ong Street,                  |
| Cheung Sha Wan Kowloon, Hong Kong       |                              |
| 電話: +852-2396-8968                      | Fax: +852-2370-1222          |
| www.optoma.com.hk                       |                              |
| 中国                                      |                              |
| 上海市长宁区凯旋路1205号5楼                        | 电话:+86-21-62947376           |
| 邮编: 200052                              | 传真:+86-21-62947375           |
| www.optoma.com.cn                       |                              |
| 日本                                      |                              |
| 東京都足立区綾瀬 3-25-18                        | サポートセンター: 0120-46-5040       |
| 株式会社オーエスエム                              |                              |
| E-Mail: info@osscreen.com               | http://www.os-worldwide.com/ |
| 韓国                                      |                              |
| WOOMI TECH.CO.,LTD.                     |                              |
| 4F, Minu Bldg.33-14, Kangnam-Ku,        | 電話: +82+2+34430004           |
| seoul,135-815, KOREA                    | Fax: +82+2+34430005          |
| <br>                                    |                              |

á

日本語

••••

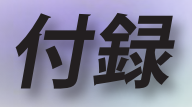

# 規制と安全通知

この付録では、お使いのプロジェクターの一般的通知を一覧 表示しています。

#### FCC 通知

この機器は、FCC 規則の Part 15 / RSS-210 に基づいて試験が 実施され、デジタル デバイス クラス B の限度値に適合してい ることが確認されています。これらの限度値は、住宅地でこれ らの機器が利用される際に、有害な電波干渉に対して適切な保 護を提供することを目的に、設定されています。この機器は、 無線周波数エネルギーを生成、使用および放射するため、取扱 説明書に従わずに設置および使用した場合は、無線通信に有害 な電波干渉を引き起こす恐れがあります。

しかしながら、一定の設置に対して、電波干渉は必ず発生しな いという保証はありません。この機器が実際にラジオやテレビ の受信障害を引き起こす場合(機器の電源をオンやオフに切り 替えることで確認できます)は、以下のいずれかの方法を1つま たは1つ以上お試しいただき、電波干渉を改善されることをお 勧めします:

- 受信アンテナの向きを変えたり、設置場所を変えてみる。
   本装置と受信機の距離を離す。
- 本装置と受信機の電源系列を別の回路にする。
- 販売店やラジオ/ビデオの専門技術者に問い合わせる。

#### 通知: シールドされたケーブル

他のコンピュータ装置へのすべての接続には、FCC 規制 に準拠するためにシールドされたケーブルを使用する必 要があります

#### 注意

FCC 準拠に責任を持つ第三者からの明確な許可を受けることなく、本体に承認されていない変更や改造がメーカーに無断で行われた場合には、本装置を使用する権利が規制される場合があります。

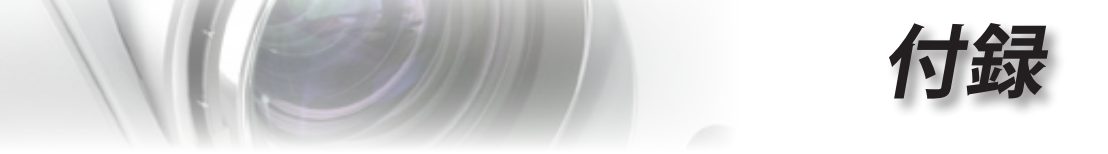

### 操作条件

本製品は FCC 規則パート 15 に準拠しています。操作は次の 2 つの条件に規制されます:

- 1. 電波障害を起こさないこと
- 2. 誤動作の原因となる電波障害を含む、受信されたすべての電波障害に対して正常に動作すること。

### 通知: カナダのユーザー

このクラス B デジタル機器はカナダ ICES-003 に準拠しています。

# Remarque à l'intention des utilisateurs canadiens

Cet appareil numerique de la classe B est conforme a la norme NMB-003 du Canada.

### EU 諸国に対する適合宣言

- EMC 指令 2004/108/EC (修正案を含む)
- 低電圧指令 2006/95/EC
- R&TTE 指令 1999/5/EC (製品に赤外線機能が付いている場合)

### 廃棄に関する指示

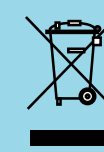

この電子デバイスを処分するとき、ごみ箱に捨 てないでください。汚染を最小限に抑え地球環 境を最大限に保護するため、本製品をリサイク ルしてください。 日本語